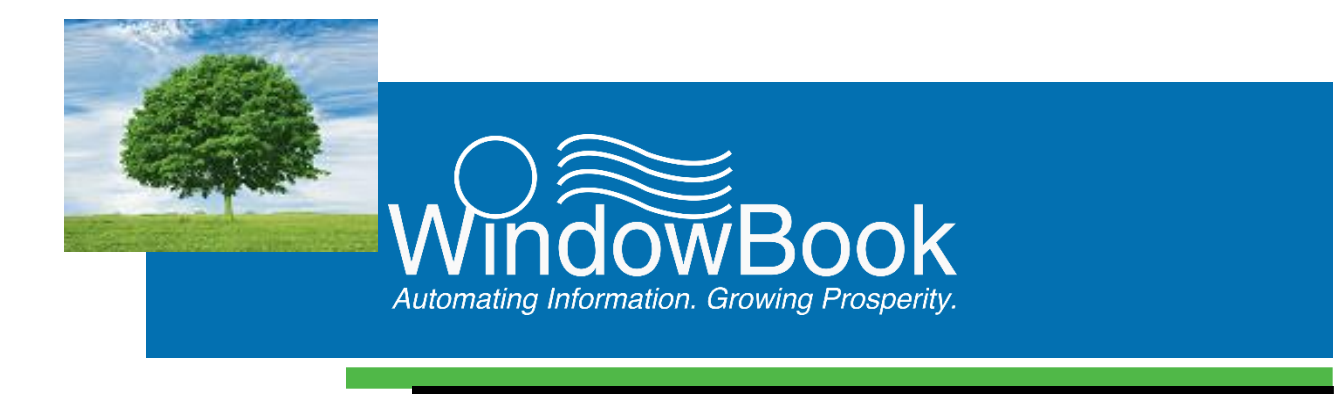

# DAT-MAIL<sup>™</sup> BT 900 TAGGER

# **Quick Start & Reference Guides**

Version 20, Created February 27, 2017

# **ABOUT THIS GUIDE**

The instructions and descriptions contained in this document were accurate at the time of publishing; however, succeeding products and documents are subjects to change without notice. Therefore, Window Book, Inc. assumes no liability for damages incurred directly or indirectly from errors, omissions, or discrepancies between the product and this document.

This document is formatted for 2-sided printing.

DAT-MAIL<sup>™</sup>, AWAM<sup>™</sup>, and the Window Book Automation Scheduler<sup>™</sup> are trademarks of Window Book, Inc.

Barcode Tagger™ is a trademark of Whittier Mailing Products.

The following trademarks are owned by the United States Postal Service: USPS<sup>®</sup>, United States Postal Service<sup>®</sup>, Zip Code<sup>™</sup>, USPS Intelligent Mail Barcode<sup>™</sup>, and *PostalOne*!<sup>®</sup>.

Mail.dat<sup>®</sup> is a registered trademark of the International Digital Enterprise Alliance, Inc. (IDEAlliance). Windows<sup>®</sup> is a registered trademark of Microsoft Corporation in the United States and/or other countries.

All other product names are trademarks, registered trademarks, or service marks of their respective owners.

Copyright © 2017 Window Book, Inc. All rights reserved. All intellectual property rights remain the property of Window Book, Inc. No part of this publication may be reproduced, distributed, modified, displayed, transmitted, stored in a retrieval system, or translated into any human or computer language, in any form or by any means, electronic, mechanical, magnetic, optical, chemical, manual, or otherwise, without the prior written permission of the copyright owner, Window Book, Inc., 300 Franklin Street, Cambridge, MA 02139.

# **CONTACT INFORMATION**

| BOOK, INC.<br>Iklin Street<br>e, MA 02139 |
|-------------------------------------------|
| 617-395-4500                              |
| 800-524-0380                              |
| postalspecialist@windowbook.com           |
| 800-477-3602                              |
| techsupport@windowbook.com                |
| 617-395-5900                              |
| www.windowbook.com                        |
|                                           |

# **REVISION HISTORY**

This section contains a list of any significant changes that were made from the previously published version of this Guide, including a brief description of the change, the type of change made (i.e. Revision, New, or Deletion), a link to the location in the Guide where the change occurred, and any pertinent details relating to the change.

| CHANGE                        | TYPE     | LOCATION IN GUIDE   | DETAIL                                                                                               |
|-------------------------------|----------|---------------------|----------------------------------------------------------------------------------------------------|
| Updated company<br>logo       | Revision | Document cover      | Replaced existing Window Book<br>logo with the new logo (Feb. 2017).                                 |
| Updated copyright information | Revision | Throughout document | Updated copyright information recorded under <u>ABOUT THIS GUIDE</u> and in document's page footers. |

This page left blank intentionally.

# **TABLE OF CONTENTS**

| ABOUT THIS GUIDE                                                    | 2  |
|---------------------------------------------------------------------|----|
| CONTACT INFORMATION                                                 | 2  |
| REVISION HISTORY                                                    | 3  |
| TABLE OF CONTENTS                                                   | 5  |
| GETTING STARTED                                                     | 9  |
| OVERVIEW                                                            | 9  |
| QUICK START GUIDE                                                   | 11 |
| DATA TRANSFER SETUP                                                 |    |
| DAT-MAIL DATA TRANSFER                                              |    |
| BT-900 DATA TRANSFER                                                |    |
| Configure Tray Tag Type and Mailer ID                               |    |
| Set Log File Location                                               |    |
| USING THE DAT-MAIL/BT-900 INTERFACE: BT-900                         |    |
| Retrieving the Mail.dat File for a Job (Required for All functions) |    |
| SELECT FROM LIST                                                    | 20 |
| SEARCH OPTION                                                       | 21 |
| Print Sibling Tags                                                  | 21 |
| Split a Tray                                                        | 22 |
| Delete a Tray                                                       |    |
| Reprinting Tray Tags by Scanning a Piece Barcode                    | 23 |
| Printing All Tray Tags for a Pallet by Scanning a Placard Barcode   | 23 |
| USING DAT-MAIL/TAGGER INTERFACE: DAT-MAIL                           | 23 |
| Exporting Data to the Barcode Tagger                                |    |
| Importing Data from the Barcode Tagger                              |    |
| REFERENCE GUIDE                                                     | 25 |
| THE INTERFACE: HOW IT WORKS                                         |    |
| DAT-MAIL SETUP TO TRANSFER DATA                                     |    |
| Export Options                                                      |    |
| DEFAULT TAGGER EXPORT FOLDER                                        | 26 |
| EXPORT AUTOMATICALLY AFTER IMPORT                                   | 28 |
| APPEND MAIL.DAT JOB NUMBER TO THE EXPORTED FILE NAME                | 28 |
| EXPORT EXTRANEOUS LINE INFORMATION                                  | 29 |

| EXPORT PIECE DATA                                              | 31 |
|----------------------------------------------------------------|----|
| USE TAGGER'S SHARED DRIVE                                      | 32 |
| Importing                                                      | 35 |
| SPLIT TRAYS                                                    | 36 |
| BT-900 SETUP FOR TRANSFERRING DATA                             |    |
| NETWORK SHARE                                                  | 36 |
| BT-900 INTERNAL FILE SERVER OR SHARE                           | 36 |
| USB FLASH DRIVE                                                | 37 |
| FTP                                                            | 37 |
| Communicating with a Network Share                             | 37 |
| EXAMPLE: MULTIPLE BT-900 SETUP                                 | 38 |
| SET THE LOG FILE LOCATION                                      | 47 |
| Configuring Tray Tag Type and Mailer ID                        | 48 |
| MAILER ID SETUP                                                | 49 |
| Setting Up the Print Logging                                   | 51 |
| USING THE DAT-MAIL/TAGGER INTERFACE                            | 52 |
| Exporting to the Barcode Tagger                                | 52 |
| Importing Data from the Barcode Tagger                         | 54 |
| MANUAL IMPORT                                                  | 54 |
| AUTOMATED IMPORT WITH THE AUTOMATION SCHEDULER IM SCAN PLUG-IN | 54 |
| Setting up a 2D Scanner to Use the Interface                   | 55 |
| Using the BT-900 to Generate Sibling Tags                      | 55 |
| MAIL ACCEPTANCE                                                | 56 |
| The Difference between Splitting Trays and Splitting Pallets   | 57 |
| SIBLINGS                                                       | 57 |
| TRAY SPLITTING                                                 | 57 |
| Creating Sibling Trays and Pallet Tags with the BT-900         | 58 |
| Printing Sibling Tags                                          | 63 |
| Splitting a Tray                                               | 65 |
| Re-printing Tray Tags by Scanning a Piece Barcode              | 66 |
| Selecting a Tray from an IMb Scan                              | 66 |
| Deleting Trays                                                 | 66 |
| Scanning Sibling Tags Created by the BT-900's "On Demand" Mode | 67 |
| FILE MAINTENANCE                                               | 67 |
| Remove Old Log Records                                         | 67 |
| Remove Old Tagger Files                                        | 68 |

| APPENDIX 1                                                                   | 71 |
|------------------------------------------------------------------------------|----|
| NETWORK CONNECTION SET UP & CONFIGURATION                                    | 71 |
| Create a New User Account on the Local PC/Server                             | 71 |
| Add the New User Account to the Local Machine Administrator Group            | 73 |
| Create a Folder on the PC/Server & Share It with the New User Account        | 75 |
| Set Up the Network Configuration of the BT-900                               | 79 |
| Configure the Windows Folder Share Settings on the Tagger                    | 81 |
| APPENDIX 2                                                                   | 83 |
| CONNECTING TO THE BT-900 BUILT-IN FILE SERVER FROM A WINDOWS PC              | 83 |
| Set Up the Network Configuration on the BT-900                               | 83 |
| Set the File Server Settings on the BT-900                                   | 85 |
| Map a Network Drive on the PC/Server to the BT-900's File Share              | 87 |
| APPENDIX 3                                                                   | 91 |
| HOW POSTALONE! HANDLES SIBLING AND SPLIT TRAYS                               | 91 |
| Supplemental Documentation                                                   | 91 |
| Recommendations for Mailers that will Submit Siblings to PostalOne!          | 91 |
| Recommendations for Mailers that will Submit Split Trays to PostalOne!       | 92 |
| LIMITATIONS OF THE CURRENT POSTALONE! SUBMISSION PROCESS                     | 92 |
| APPENDIX 4                                                                   | 93 |
| SETTING UP A 2D SCANNER SUPPLIED BY WINDOW BOOK OR WHITTIER MAILING PRODUCTS | 93 |
| Honeywell Xenon 1900 or 1902                                                 | 94 |
| Motorola DS-4208                                                             | 95 |

This page left blank intentionally.

# **GETTING STARTED**

This document is composed of 3 main sections (in the following order): 1) DAT-MAIL BT-900 Quick Start Guide, which contains instructions how to perform some of the more basic and/or common operational procedures of the BT-900 in conjunction with DAT-MAIL; 2) DAT-MAIL BT-900 Reference Guide, which documents the DAT-MAIL/BT-900 interface in its entirety; and 3) Appendices 1 through 4, which contain supplemental information pertaining to the DAT-MAIL BT-900 interface in regards to DAT-MAIL/BT-900 setup and configuration, PostalOne!, and 2D barcode scanning.

DAT-MAIL's Tagger interface is currently a standard feature of DAT-MAIL software versions 11.15.17.05 or newer.

The use of the Automation Scheduler and IM Scan Plug-in (version 8.0.2.86 or newer) is required for imports of BT-900 data for DAT-MAIL versions 11.15.17.05 or newer.

# **OVERVIEW**

Window Book's interface to the Whittier Mailing Products (WMP) Barcode Tagger 900 IMb (BT-900) allows mailers to do the following:

- Transfer Mail.dat information to the BT-900 via a network share or USB flash drive:
  - When a network share is used to transfer data to a BT-900, Mail.dat information can be made available to the BT-900 automatically whenever a Mail.dat file is imported;
  - If the mailer has only one BT-900, they can also use the BT-900's local share to exchange information with DAT-MAIL; and
  - Mail.dat files can be manually exported from DAT-MAIL's top-line menu or *Advanced Navigator* screen. This is done if:
    - The mailer is using USB flash drives to provide job information to the BT-900;
    - Major changes are made to Mail.dat files that affect extraneous line data; and
    - If the mailer wants to direct the file to a specific BT-900 when multiple BT-900's are present.
- Update extraneous line information during so that extraneous line of the BT-900's tray tags will have the same information that DAT-MAIL's own tray tags have;
- Provide the BT-900 with single piece data so that it can reprint a lost or damaged tray tag by scanning an Intelligent Mail barcode on a mail piece or "split" trays by scanning an original tray followed by the barcode on the first piece of mail in the new tray. A 2D scanner such as the Honeywell 1900 is needed for these functions and this will only work on jobs with unique tray and piece barcodes. These are extremely valuable features so for the purposes of this guide, we will assume that most users will have access to a 2D scanner; and

#### **Getting Started**

• Import data generated by the BT-900 for sibling or "split" tray tags and pallet labels and add this data to the correct Mail.dat file. This import is done automatically using Window Book's Automation Scheduler IM Scan plug-in.

Once the BT-900 retrieves a Mail.dat file, it can perform a variety of tasks using that data, such as:

- Advanced Full Service Options (AFSO) for DAT-MAIL users:
  - Printing the extra "sibling" tags needed for "overflow" sacks, trays and pallets then updating Mail.dat files with those extra trays, sacks and pallets;
  - Splitting the contents of one tray into two trays. This is similar to creating sibling tray tags except that split trays can be copalletized by third parties and will usually show up on all PostalOne! reports;
  - Reprinting lost or damaged tags by scanning an IMb of a mail piece in the tray with the missing tag;
  - o Deleting trays of mail being withdrawn from a mailing due to shortage or spoilage; and
    - Other Mail.dat functionality:
    - Batch printing tags for the whole job;
    - Printing the tray tags needed for a pallet by scanning the pallet placard;
    - Printing tags one at a time in-line with production; and
    - Logging of all tray tags printed in-line with production or produced from a pallet placard scan. DAT-MAIL marks these 'ready-to-pay' to provide automated management of partial mailings!

Whittier Mailing Products' Barcode Tagger 900 IMb uses LCD Touch Screen technology (touch screen navigation system) vs. the menu tree structure that is used throughout the 800 series of Taggers; therefore, earlier Tagger models cannot be upgraded to the BT-900.

# **QUICK START GUIDE**

# **DATA TRANSFER SETUP**

Data can be uploaded to the BT-900 by various means (more detail to follow); however, before any of the procedures detailed in this Quick Start Guide can be performed, one of these connection types must have already been established. To assist you, this Quick Start Guide contains appendices that provide procedures on how to set up and configure connections to a local PC/server for easy and automatic data transfer.

If you are using a 2D imager/scanner to scan IMb's for re-printing tray tags or splitting trays, make sure it is configured properly to read IMb's and add a CRLF to the end of each scan. If you are using a Honeywell 900 or 902 Imager, you can scan the barcodes directly from this document to set up the Honeywell imager (refer to <u>Appendix 5</u> for more information).

# **DAT-MAIL DATA TRANSFER**

This Quick Start Guide describes how to set up the DAT-MAIL data transfer using either a network share (refer to <u>Appendix 1</u> for network share setup instructions; or the share built into the BT-900 itself (refer to <u>Appendix 2</u> for those instructions). If you plan on using a USB drive to transfer data instead of a share, please refer to the <u>BT-900 SETUP FOR TRANSFERRING DATA</u>, specifically <u>USB FLASH DRIVE</u> found in the Reference Guide portion of this document.

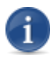

This procedure assumes that a connection to the local PC/Server has already been set up.

To set up the DAT-MAIL data transfer, perform the following:

- 1. Power ON the BT-900;
- 2. Within DAT-MAIL (all program functions should be closed), select 'Other Programs' from the top-line menu bar;

DAT-MAIL's BT-900 interface is currently a standard feature of DAT-MAIL software versions 11.15.17.05 or newer.

3. Select the 'IM Scanning' menu option, and then the 'Setup' menu option;

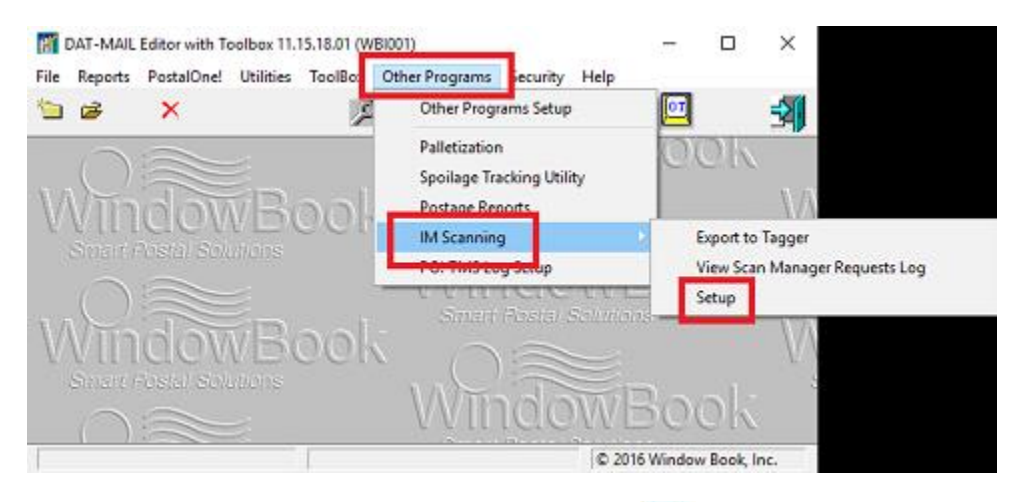

The Tagger Settings screen will display. Browse for and select the folder you will be exporting your BT-900 data to . This will either be the network share you setup for the BT-900 (refer to <u>Appendix 1</u> for instructions) or the UNC path name of the BT-900's own share (refer to <u>Appendix 2</u> for instructions);

| Tagger Settings                                                                                                    | ×     |
|----------------------------------------------------------------------------------------------------|-------|
| Use M Scan Manager                                                                                                    |       |
| Whittier Setup                                                                                                    |       |
| Export Options<br>Default Tagger export folder:                                                                                         | ]     |
| Append Maildat Job Number to experied file name     Append Maildat Job Number to experied file name     Use Tagger's Shared Drive     O | orts  |
| QK                                                                                                    | ancel |

- If you are using a share either on your network or the BT-900 to exchange data, select the "Export Automatically after Import" (refer to call out <sup>2</sup>) in the image above);
- If you use DAT-MAIL to print tray tags today, select "Export Extraneous Line Info" so the same information will print on the extraneous lines of the tags printed by the BT-900 (refer to call out <sup>3</sup> in the image above);
- If you cannot rely on your Mail.dat files to include the job number in the file name, select "Append Mail.dat Job Number to exported file name" (refer to call out <a>o</a> in the image above) – refer to the <u>APPEND MAIL.DAT JOB NUMBER TO THE EXPORTED FILE NAME</u> section in this Guide for more information;
- If you have a 2D USB scanner, you can reprint missing or damaged tray tags in Full Service jobs by just scanning a mail piece from the tray. To locate a tray based on an IMb scan, the BT-900 must have single piece data. Selecting the "Export Piece Data" option will provide that data (refer to call out S in the image above) refer to the EXPORT PIECE DATA section in this Guide for more information;

- If you have more than one BT-900 and are using the BT-900's internal file shares instead of a single share on your own network to exchange data, select "Use Tagger's Share Drive" and click the **Drive List** button (refer to <u>EXAMPLE: MULTIPLE BT-900 SETUP</u> located in this document for information on how to create a list of BT-900's and their mapped drives or UNC path names) (refer to call out <sup>G</sup> in the image above);
- If you wish to conserve disk space, purge any old Tagger export files by clicking the Purge
   Old Exports button (refer to call out in the image above). A separate screen will display asking you to enter or specify a date that will act as a cut-off date for selecting and purging existing files (refer to <u>Remove Old Tagger Files</u> for more information);
- 5. Click the **OK** button to save your settings. You are ready to setup the BT-900 side of the Interface!

## **BT-900 DATA TRANSFER**

## **Configure Tray Tag Type and Mailer ID**

1. Confirm that DAT-MAIL is set as the BT-900's sorting software. To do so, from the *Main Menu* touch screen, gently touch or tap the 'Settings' menu option located in the upper left corner of the top-line menu bar, and then select the 'Settings' menu option;

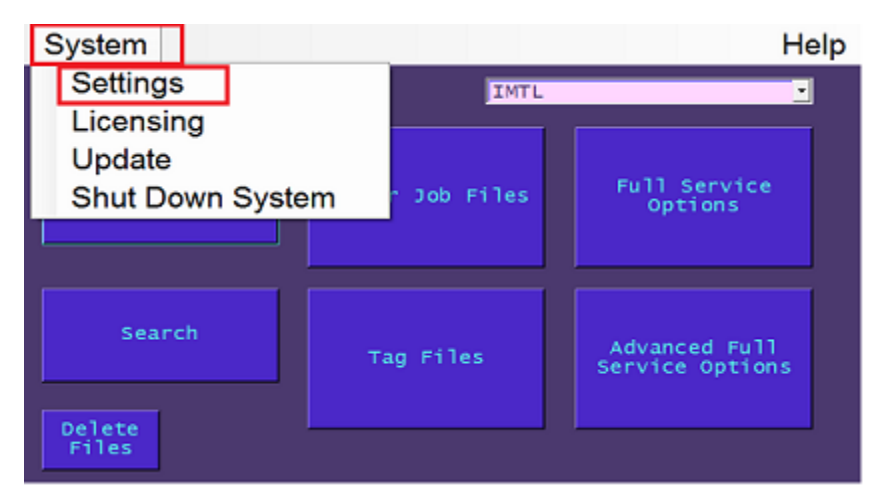

2. The Settings touch screen will display. Gently touch or tap the Additional Settings touch button

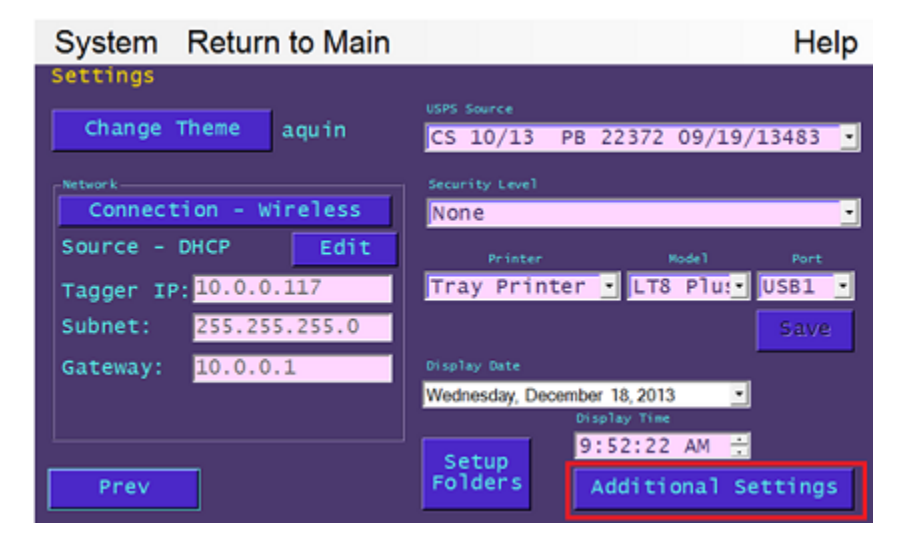

- 3. The *Additional Settings* touch screen will display. The **Sorting Software** touch button toggles between two values when tapped: '*None*'; and '*DAT-MAIL*'. Whichever option the BT-900 is set to will display immediately above the **Sorting Software** touch button;
- 4. Confirm that the value displayed is 'DAT-MAIL'. If 'None' is displayed, gently tap or touch the **Sorting Software** touch button to set the value to 'DAT-MAIL';

| System Return to Main                                    |                                      | Help          |
|----------------------------------------------------------|--------------------------------------|---------------|
| Additional Settings<br>Ready to Pay<br>(Disabled)        | Select Start of Day Adjustment:<br>0 | Store         |
| Tag Serial Parameters<br>Edit Min Max Curr<br>1 999999 5 | rent Salve OnDer<br>Print            | mand<br>: Qty |
| DATMAIL<br>Sorting<br>Software                           |                                      |               |
| Prev                                                     |                                      |               |

5. Tap or touch the 'Return to Main' menu option located in the top-line menu bar of the screen to display the BT-900's *Main Menu* touch screen;

6. From the BT-900's *Main Menu* touch screen, gently tap the **On Demand** button;

| System          |                  | Help                             |
|-----------------|------------------|----------------------------------|
| Main Menu       | IMTL             | •                                |
| On Demand       | Tagger Job Files | Full Service<br>Options          |
| Search          | Tag Files        | Advanced Full<br>Service Options |
| Delete<br>Files |                  |                                  |

7. The *On Demand* touch screen will display. Lightly tap or touch anywhere on the tray tag type field which is located directly below the 'On Demand' label and select 'IMTL' from the list;

| System Return to Main                                                                                                    |                     | Help        |
|----------------------------------------------------------------------------------------------------|---------------------|-------------|
| On Domand IMTL                                                                                                    | Mixed Zipcode (Off) | rint<br>Tag |
| First Class                                                                                                    | Sort Level          |             |
| Automated<br>DropShip                                                                                                    |                     |             |
| ANDRES CONTRACTOR OF CONTRACTOR OF CONTRACTOR CONTRACTOR CONTRACTO | Extra Line          |             |
| Prev Edit ID                                                                                                    |                     | CIr         |

8. Specify your mail 'Class', 'Type', and 'Sortation' method used by lightly tapping or touching each of the respective fields and selecting one of the options from the drop down menu that will display;

9. If the "Export Extraneous Line Info" option has been checked in the Tagger Settings screen within DAT-MAIL (refer to step 6 under DAT-MAIL DATA TRANSFER SETUP, above), lightly touch or tap anywhere in the 'Extra Line' field located in the BT-900's On Demand touch screen;

| System Return to Main                                           | Help                    |
|-----------------------------------------------------------------|-------------------------|
| On Demand IMTL Mail Category Class                              | Mixed Zipcode Print Tag |
| Type Letters Sortation Automated                                | Sort Level              |
| DropShip<br>Delivery Day<br><none></none>                       |                         |
| Mailer ID 666666<br>18356 SHAWNEE ON DELAWARE P<br>Prev Edit ID | Extra Line              |

10. An alpha-numeric keypad will display. Enter the information that is to be contained/displayed in the extraneous line and exported, and tap the **Enter** key on the keypad when finished. The keypad will close and you will be returned to the On Demand touch screen. The Extra Line field will be populated with the data you just entered;

| System Return to Main                                                         | Help                    |
|-------------------------------------------------------------------------------|-------------------------|
| On Demand IMTL Mail Category Class                                            | Mixed Zipcode Print Tag |
| First Class<br>Type<br>Letters<br>Sortation<br>Automated                      | Sort Level              |
| DropShip<br>Delivery Day<br>Knone>                                            |                         |
| 18356     666666       18356     SHAWNEE ON DELAWARE P       Prev     Edit ID | Extra Line              |

All of the alpha-numeric keypads that can be displayed within the various BT-900's touch screens can be moved anywhere on their respective screens by lightly pressing and holding the black title bar located on the top of the keypad, and dragging the keypad left, right, up or down. When a keypad is initially displayed, it is in a minimized state. To maximize the keypad or make it larger, double-tap on the keypad's black title bar. To return it to a minimized state, double-tap the the black title-bar a second time.

If, after anytime you wish to remove the contents in the 'Extra Line', lightly tap or touch the **Cir** (clear) button (see image above) and the field's contents will be cleared/removed.

11. From the *On Demand* touch screen, the Mailer ID information is displayed and can be entered and/or edited. Gently touch or tap the **Edit ID** button;

| System Return to Main                       | Help                    |
|---------------------------------------------|-------------------------|
| On Demand IMTL Mail Category Class          | Mixed Zipcode Print Tag |
| First Class •<br>Type<br>Letters •          | Sort Level              |
| Sortation<br>Automated<br>DropShip          | Last Tag Printed        |
| Celivery Day<br>None>                       |                         |
| 18356 666666<br>18356 SHAWNEE ON DELAWARE F | -Extra Line-            |
| Prev Edit ID                                |                         |

- 12. The *Mailer Information* touch screen will display. Gently touch or tap in the Mailer ID field to enter a Mailer ID or edit any existing data;
- 13. If a Mailer ID already exists and you want to edit it, tap in the area of the field that is empty (far right) so the cursor is positioned at the end of the displayed text;
- 14. Press the **Del** key found on the front of the BT-900 until the field is empty;

Using the same keypad located on the front of the BT-900, enter one of your company's six or nine digit Mailer IDs. Window Book recommends that you use a Mailer ID that is not usually used to generate tray tags to avoid any possible conflict with other data sources;

If the Zip code needs editing, perform the same actions for the Zip code;

Gently tap or touch the **Saved** button on the *Mailer Information* touch screen when done;

| System    | Return to Main |            | Help  |
|-----------|----------------|------------|-------|
| Mailer In | formation      |            |       |
| MailerID  | Zipcode        | originLine |       |
| 666666    | 51551          | MALVERN IA |       |
|           |                |            |       |
|           |                |            |       |
|           |                | _          |       |
|           |                |            | Saved |
|           |                | L          |       |
|           |                |            |       |
|           |                |            |       |
| Prev      |                |            |       |

15. Gently tap or touch the 'Return to Main' menu option located in the top-line menu bar of the screen to display the BT-900's *Main Menu* touch screen.

## **Set Log File Location**

To set the log file location, perform the following:

1. Load a Mail.dat file. From the BT-900's *Main Menu* touch screen, gently tap or touch the **Advanced Full Service Options** button (commonly referred to as AFSO);

| System    |                  | Help                             |
|-----------|------------------|----------------------------------|
| Main Menu | IMTL             | •                                |
| On Demand | Tagger Job Files | Full Service<br>Options          |
| Search    | Tag Files        | Advanced Full<br>Service Options |
| Files     |                  |                                  |

- 2. The BT-900's AFSO *File Type* touch screen will display. Gently tap or touch the 'File Type' field and select (tap) "Mail.dat";
- 3. Gently tap or touch the 'File Location' field and select the location type of where the Mail.dat file that the BT-900 will export to DAT-MAIL from is stored. Available options are: 'FTP'; 'Share'; 'Store'; and 'Flash'. For this example, select the 'Share';
- 4. Once the file location is specified, all available Mail.dat files will be displayed in the window immediately below the 'File Location' field. Select an appropriate Mail.dat file to load and gently tap or touch the **Load** button in the bottom left corner of the touch screen;
- 5. The selected file will load and you will be returned to the *AFSO* touch screen that now contains additional options and functionality;

 If the 'Log File Location Field' located in the top, right corner of the screen is set to the same location as in <u>step 3</u> above (where the Mail.dat file was loaded from – in this example "Network Shared Folder"), the '\Logs' sub-folder will be automatically created for you;

| Organize • Include in library • | Share | with - Burn M | Vew falder         | # • 🛄       |  |
|---------------------------------|-------|---------------|--------------------|-------------|--|
|                                 |       | Name          | Date modified      | Туря        |  |
| Citoraries                      |       | Archive       | 2/3/2014 6:03 PM   | File folder |  |
| Documents                       | 100   | L logs        | 2/12/2014 11:43 AM | File folder |  |
| 🖻 🧬 Music                       |       | 00000006.CPT  | 5/7/2013 L2:43 PM  | CPT File    |  |
| P Pictures                      |       | 00000008.CQT  | 5/7/2013 12:43 PM  | CQT File    |  |
| Videos                          |       | 0000000B.CSM  | 5/7/2013 12:43 PM  | CSM File    |  |
| 2.0 March 10                    | *     | D00000008.HDR | 5/7/2013 12:43 PM  | HDR File    |  |
| Computer                        |       | 00000008.MCR  | 5/7/2013 12:43 PM  | MCR File    |  |
| 💒 Acer (C:)                     |       | a 00000006    | 5/7/2013 12:43 PM  | Movie Clip  |  |
| JI PerLogs                      |       | 00000008.MPU  | 5/7/2013 12:43 PM  | MPU File    |  |
| Program Files                   | - 18  | 00000008.PDR  | 5/7/2013 12:43 PM  | PDR File    |  |
| Program Files (d6)              | _     | 00000008.PQT  | 5/7/2013 12:43 PM  | PQT File    |  |
| D A TAGGERS                     | -4    | 00000008.SEG  | 5/7/2013 12:43 PM  | SEG File    |  |
| leit                            |       | 00001603.CPT  | 5/7/2013 1:41 PM   | CPT Film    |  |
| I TESTAVIL                      |       | 00001603.CQT  | 5/7/2013 1.41 PM   | CQT File    |  |
| 0 Lusers                        |       | 00001603.CSM  | 5/7/2013 1:41 PM   | CSM file    |  |
| a wa                            |       | 00001603.HDR  | 5/7/2013 1:41 PM   | HOR File    |  |
| The waters                      |       | 4             |                    |             |  |

If, for whatever reason, it is desired to save the log files to a USB drive or to the file server located on the BT-900:

- Gently tap or touch the Change Log File Location button;
- Then gently tap or touch anywhere in the 'Log File Location Field' and select a different location (a USB Flash Drive must be connected to the Tagger if the "USB Flash Disk" option is selected). At this point you will be required to manually create the '\Logs' folder at whichever of the two other locations is selected.

The 'Logs' folder can also be created manually under the network share through Windows Explorer if setup in DAT-MAIL's Tagger Settings screen is required prior to loading a Mail.dat file.

## USING THE DAT-MAIL/BT-900 INTERFACE: BT-900

## **Retrieving the Mail.dat File for a Job (Required for All functions)**

Once the File Location is set, the next step is to find the specific file. If there aren't too many files located in the share (or whatever location type you're using i.e. 'Share', 'Store', or 'Flash'), the task of finding and selecting the file to load is relatively easy; however, if there many files present, it is probably easier to perform a search in order to find and load the wanted file.

#### **Quick Start Guide**

#### SELECT FROM LIST

To select the MAIL.dat file directly from the file location, perform the following:

1. From the BT-900's Main Menu touch screen, gently tap or touch the Tag Files touch button;

| System          |                  | Help                             |
|-----------------|------------------|----------------------------------|
| Main Menu       | IMTL             | •                                |
| On Demand       | Tagger Job Files | Full Service<br>Options          |
| Search          | Tag Files        | Advanced Full<br>Service Options |
| Delete<br>Files |                  |                                  |

- 2. The *Load Files* touch screen will display. Based on the settings specified in <u>Set File Location</u> above, the BT-900 should automatically default to the list of available Mail.dat files (in this example, the File Type is 'Mail.dat', and the File Location is 'Share');
- 3. Locate the file you want from the list and gently tap or touch the file name to highlight it;
- 4. Gently tap or touch the **Load** touch button; The selected file will load and the *Print Tag File* touch screen will display;
- 5. From the *Print Tag File* touch screen you can print various tag types for the entire file, a single tag, or a range of tags; and you can also view a tag before printing it.

From this screen, you can also go to the *Full Service Options* touch screen for more options.

#### SEARCH OPTION

To search for and select a specific Mail.dat file, perform the following:

1. From the BT-900's Main Menu touch screen, gently tap or touch the Search touch button;

| System          |                  | Help                             |
|-----------------|------------------|----------------------------------|
| Main Menu       | IMTL             | <u>-</u>                         |
| On Demand       | Tagger Job Files | Full Service<br>Options          |
| Search          | Tag Files        | Advanced Full<br>Service Options |
| Delete<br>Files | ,                |                                  |

- 2. The Load Files touch screen will display. Based on the settings specified in <u>Set File Location</u> above, the BT-900 should automatically default to the list of available Mail.dat files (in this example, the File Type is 'Mail.dat', and the File Location is 'Share');
- 3. You can search for the file you want by job number:
- 4. Gently tap or touch in the 'Search' window and using the keypad on the front of the BT-900, enter the numeric portion of the job number you are looking for. A list of full and partial matches will be displayed; while entering the whole job number will list all versions for the job;
- 5. Gently touch or tap the file you want to highlight it and tap or press the Load button;
- 6. The Advanced Full Service Options touch screen will display. From this touch screen you can Edit the Mailer ID; Change Log File Location; access the Full Service Options touch screen; and perform various functions related to printing, splitting trays, deleting trays, creating siblings, selecting trays, and scanning spoilage.

## **Print Sibling Tags**

Sibling tags are used to inform the USPS that you added an additional tray or pallet to hold mail that originally was supposed to fit in one tray or on one pallet. These records are used to provide bar codes to the USPS Full Service program but do not indicate how many pieces are in these trays or pallets.

To print sibling tags, perform the following:

 Select and load the Mail.dat file for the appropriate job (refer to <u>Retrieving the Mail.dat File for</u> <u>a Job (Required for All Functions);</u>

#### **Quick Start Guide**

- 2. From the *Advanced Full Service Options* touch screen, gently tap or touch the **Generate Siblings from Scanned Tag** touch button; and
- 3. Scan the original tag that overflowed and a new tray tag will be printed. Place this tag in the overflow tray. If you print pallet labels using the Tagger, you can do the same thing with a sibling pallet.

## **Split a Tray**

This is similar to creating a sibling but the data sent will look like two regular trays with counts and weights (which is not the case with a sibling). You will need to do this for DSMS processed drop ship mailings or when trays are copalletized by third parties.

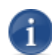

## A 2D scanner/imager is required for this procedure.

To split a tray, perform the following:

- Select and load the Mail.dat file for the appropriate job (refer to <u>Retrieving the Mail.dat File for</u> <u>a Job (Required for All Functions);</u>
- 2. From the *Advanced Full Service Options* touch screen, gently tap or touch the **Split Tray from Scanned Tag** touch button;
- 3. Scan the original tray tag that overflowed and a new tray tag will be printed; and
- 4. Scan the IMb on the first mail piece that was put in the new tray and put this tag on the overflow tray.

You cannot split pallets at this time.

## **Delete a Tray**

Sometimes mail must be removed after presort due to spoilage, shortage or a client simply wants to pull that mail out for some other reason. When entire trays are to be removed, you can remove them from the mailing with the Delete Tray function as long as you have not yet exported a "ready-to-pay" update to PostalOne! that includes that tray.

### A 2D scanner/imager is required for this procedure.

To delete a tray, perform the following:

- 1. Select and load the Mail.dat file for the appropriate job (refer to <u>Retrieving the Mail.dat File for</u> <u>a Job (Required for All Functions)</u>;
- 2. From the Advanced Full Service Options touch screen, gently tap or touch the **Delete Tray** touch button; and

3. Scan the tray tag you want to remove from the mailing.

## **Reprinting Tray Tags by Scanning a Piece Barcode**

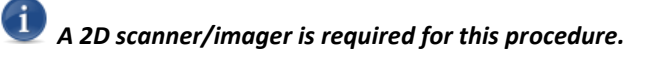

To reprint tray tags by scanning a piece barcode, perform the following:

- Select and load the Mail.dat file for the appropriate job (refer to <u>Retrieving the Mail.dat File</u> <u>for a Job (Required for All Functions)</u>; and
- From the Advanced Full Service Options touch screen, gently tap or touch the **Reprint Tray** from Single Piece touch button. You can scan any piece of mail in the tray and the replacement tag will be printed.

This feature only works on jobs that have been assigned unique piece bar codes – though the individual pieces do not need to qualify for the Full Service discount.

## Printing All Tray Tags for a Pallet by Scanning a Placard Barcode

This is handy if you don't want to print tags one at a time during production, or batch print them before the job starts. This option lets you print the tags you need in an easy-to-manage "block" to maximize labor savings and minimize capital investment on equipment.

### A 2D scanner/imager is required for this procedure.

To print all tray tags for a pallet by scanning a placard barcode, perform the following:

- 1. Select and load the Mail.dat file for the appropriate job (refer to <u>Retrieving the Mail.dat File for</u> <u>a Job (Required for All Functions)</u>;
- 2. From the Full Service Options touch screen, gently touch or tap the **Print Trays from Pallet Scan** touch button; and
- 3. Scan the pallet placard. You will be asked if you want to print 'n' tags 'n' is the number of tags on the pallet.

# USING DAT-MAIL/TAGGER INTERFACE: DAT-MAIL

## **Exporting Data to the Barcode Tagger**

Data for the Tagger will automatically be exported to the share you created and entered in the setup program whenever DAT-MAIL imports a Mail.dat file.

## Importing Data from the Barcode Tagger

Importing data is done using Window Book's Automation Scheduler with IM Scan Manager plug-in (refer to the <u>Importing</u> section in this Guide for more information).

This brings to a close the DAT-MAIL BT-900 Tagger Quick Start Guide.

# **REFERENCE GUIDE**

# THE INTERFACE: HOW IT WORKS

The BT-900 can read Mail.dat files either from a network share, its own share or a USB flash drive. If you are generating sibling tags for overflow trays with the BT-900, we recommend that you use a "share" to exchange data with DAT-MAIL. If you have only one BT-900, that share can be on the BT-900 itself (refer to <u>Appendix 2</u> for setup instructions). If you have multiple BT-900's, you should use a share on your network (refer to <u>Appendix 1</u> for setup instructions). A share is also required if you wish to have DAT-MAIL automatically export data to the BT-900 after a Mail.dat is imported.

If you do not have the BT-900 connected to your network and don't mail a large number of jobs, it is possible to use a USB flash drive to transfer files to and from the BT-900. The import of the sibling tray data would have to be manual, not automatic, however.

You can also setup the BT-900 to write its log files to a network share to facilitate transfer of that data to DAT-MAIL while reading job data from USB flash drives. If mailers are producing many jobs at the same time, it may actually be easier for an operator to load the data from a flash drive than a network share but it is always better to send data back to DAT-MAIL via the share. The "search" function does allow a mailer with many files in their share to quickly locate the one they need, so a share will always will be the most efficient way to exchange data between the Tagger and DAT-MAIL.

There are two ways DAT-MAIL can provide data to a Tagger:

- Automatically after each job is imported into DAT-MAIL. This is good for mailers that are using a share. If you are importing Mail.dat files with DAT-MAIL's Daemon or AWAM<sup>™</sup>, the export is done after all other automated processes are finished. This way if you are palletizing during import, the Tagger exports will reflect the pallets that were added; and
- Manually using the **Export to Tagger** button on the Advanced Navigator screen or the "Export to Tagger" option on found by selecting "Other Program" from DAT-MAIL's top line menu, then "IM Scanning". Manual export is best when one of the following is true:
  - The mailer has multiple Taggers and wishes to direct a file to a specific Tagger for tag printing that is in-line with production. The files can be saved to a sub-folder in the share that has been designated for use by a specific Tagger; or
  - The mailer wishes to save job data to USB flash drives.

Once DAT-MAIL has transferred the data to a share or USB flash drive, the BT-900 can read the file, print or reprint tray tags and create "sibling" tags. If sibling tags are created, a new barcode number is generated and recorded in a log file that is saved to a "Logs" sub-folder in the share or USB flash drive. DAT-MAIL can import the log data and update these tags to the appropriate Mail.dat files through the use of the Automation Scheduler with IM Scan Manager plug-in.

# DAT-MAIL SETUP TO TRANSFER DATA

Setting up DAT-MAIL to transfer data to the BT-900 occurs within DAT-MAIL's *Tagger Settings* screen. To access this screen, close all other program functions in DAT-MAIL and then from the top-line menu bar, select 'Other Programs' > 'IM Scanning' > 'Setup':

| bi∉ ×                  | Other Programs Setup                                          | · · · · · · · · · · · · · · · · · · ·                       |
|------------------------|---------------------------------------------------------------|-------------------------------------------------------------|
| WindowBoo              | Palletization<br>Spoilage Tracking Utility<br>Postage Reports | OOK                                                         |
| Shart Postal Solutions | IM Scanning<br>For Title Log Schup                            | Export to Tagger<br>View Scan Manager Requests Log<br>Setup |
| WindowBoo              | k Windowi                                                     | Book                                                        |
|                        | © 201                                                         | 6 Window Book, Inc.                                         |

The Tagger Settings screen will display.

| 🚮 Tagger Settings                                                                     | ×                           |
|---------------------------------------------------------------------------------------|-----------------------------|
| Use M Scan Manager                                                                    |                             |
| Whittier Setup                                                                        |                             |
| Export Options<br>Defaut Tagger export folder:                                        |                             |
| Export automatically after import<br>Append Mail.dat Job Number to exported file name | Export Extraneous Line Info |
| Use Tagger's Shared Drive Drive List                                                  | Purge Old Exports           |
|                                                                                       | QK <u>C</u> ancel           |

## **Export Options**

### DEFAULT TAGGER EXPORT FOLDER

You can set the default export folder to the UNC folder name used by the network share that the Tagger will be connected to.

If you are transferring the data to the Tagger using a USB flash drive, insert it then select it as the export folder. You will need to reinsert a USB flash drive before you export files.

To set the default export folder (in this instance to a network share), perform the following:

1. From the Tagger Settings screen will display. Click the browse 🔤 button;

| Tagger Settings                                                  |                             | × |
|------------------------------------------------------------------|-----------------------------|---|
| Use M Scan Manager                                               |                             |   |
| Whittier Setup                                                   |                             |   |
| Export Options                                                   |                             |   |
| Default Tagger export folder:                                    |                             |   |
| Default Tagger export folder:  Export automatically after import | Export Extraneous Line Info | ] |

2. The Browse for Folder dialog will display. Locate and single-click on the network share you want to export to and click the **OK** button; and

| Select default Tagger export folder                                                                                                    | ^ |
|----------------------------------------------------------------------------------------------------|---|
| <ul> <li>This PC</li> <li>Libraries</li> <li>Network</li> <li>LBURW100915</li> <li>Wb</li> <li>Carcs</li> <li>DropShip</li> <li>IMPcBMgr</li> <li>Installs</li> <li>IPS</li> <li>mail.dat</li> <li>MDRCLIENT</li> <li>MDV</li> <li>PDCV</li> <li>PDCV</li> </ul> | ^ |
| <ul> <li>Cates</li> <li>DropShip</li> <li>IMPcBMgr</li> <li>Installs</li> <li>IPS</li> <li>mail.dat</li> <li>MDRCLIENT</li> <li>MDV</li> <li>PDCV</li> </ul>                                                                                                    |   |
| Secure                                                                                                    |   |
| Eolder: TAGGERS                                                                                                    |   |

3. Confirm the change made to the specified default export folder in the *Tagger Settings* screen.

| Tagger Settings                                                                                                    | ×                                                               |
|----------------------------------------------------------------------------------------------------|-----------------------------------------------------------------|
| Use M Scan Manager                                                                                                    |                                                                 |
| Whittier Setup                                                                                                    |                                                                 |
| Export Options Default Tagger export folder: WLburw100915\wb\tTAGGERS Export automatically after import Append Mail.dat Job Number to exported file name Use Tagger's Shared Drive Drive List | Export Extraneous Line Info Export Piece Data Purge Old Exports |
|                                                                                                    | QK <u>C</u> ancel                                               |

### EXPORT AUTOMATICALLY AFTER IMPORT

This feature sends data to the BT-900 share automatically after a Mail.dat file is imported. To use this feature you <u>must</u> be exporting data to the BT-900 via a share.

There are certain situations where you should <u>not</u> check this option:

- If you change your entry points on drop shipped mailings and print the entry point designation on the extraneous line of your tray tags;
- If you have multiple BT-900s and wish to send data to a specific BT-900. When you export the files manually, you can pick which BT-900 to send the data to; and/or
- If you export your data to USB flash drive.

In the three cases above it is better to export data to the BT-900 from either the DAT-MAIL Advanced Navigator window or by selecting the "Export to Tagger" menu option found in DAT-MAIL under 'Other Programs' > 'IM Scanning'.

| DAT-MAIL Editor with Toolbox 11.15.18.01 (V | VB(001)                                    | – 🗆 ×                          |
|---------------------------------------------|--------------------------------------------|--------------------------------|
| File Reports PostalOnel Utilities ToolBo:   | Other Programs Security Help               |                                |
| 🐚 🖨 🗙 🔰                                     | Other Programs Setup                       |                                |
|                                             | Palletization<br>Spoilage Tracking Utility | OOK Oit                        |
| WindowBool                                  | Postage Reports                            |                                |
| Sour Postal Sources                         | IM Scanning                                | Export to Tagger               |
|                                             | FOR THIS bog Setup                         | View Scan Manager Requests Log |
|                                             | Supr Party Salutan                         | Setup                          |
| WindowBook                                  |                                            | Witadow                        |

#### APPEND MAIL.DAT JOB NUMBER TO THE EXPORTED FILE NAME

When you export a file for use by the BT-900, the file name is going to be the same name used in the Mail.dat file that was imported by DAT-MAIL. We strongly recommend that this file name include the Job Number associated with this file. It will make retrieval from the share much easier using the search feature. If you cannot rely on this file name to include the job number, you should enable this feature which will add the job number to the end of the file name all the time. This way you can always find this file by job number.

To automatically append the job number to the exported file name, perform the following:

- 1. From DAT-MAIL's top-line menu, select 'Other Options';
- 2. Select 'IM Scanning';
- 3. Select 'Setup'; and
- 4. The Tagger Settings screen will display. Select the option to 'Append Mail.dat Job Number to exported file name'.

| Tagger Settings                      |                                                             |                                          | ×         |
|--------------------------------------|-------------------------------------------------------------|------------------------------------------|-----------|
| Use IM Scan Mana                     | ger                                                         |                                          |           |
| Whittier Setup                       |                                                             |                                          |           |
| Export Options<br>Default Tagger exp | port folder:                                                |                                          |           |
| WLburw100915\w                       | b\TAGGERS                                                   |                                          |           |
| Export automa                        | tically after import<br>at Job Number to exported file name | Export Extraneous I<br>Export Piece Data | Line Info |
| Append Mail.da                       |                                                             |                                          |           |

### EXPORT EXTRANEOUS LINE INFORMATION

DAT-MAIL has the ability to format the extraneous line of the tray tag to include data you may want to use in production. This data will appear on tray tags that DAT-MAIL prints. If you enable this feature, it will alter the extraneous data sent to the BT-900 so it will print the same information. There are; however, two limitations to be aware of:

- The extraneous line can be no more than 40 characters (a Mail.dat limitation) and you cannot change the font used to print the extraneous line; and
- The BT-900 does not print the "User 2" field in Mail.dat so those settings will not have any affect. Though this information is provided to the BT-900 it is not updated back to the original Mail.dat file.

If you are already using this feature to configure the extraneous line printed by DAT-MAIL, you do not need to do anything else. Your current settings will be used.

#### **Reference Guide**

If you are <u>not</u> using this feature for tags printed by DAT-MAIL, but would like to use it for tags printed by the BT-900, follow these instructions:

1. From the *Tagger Settings* screen within DAT-MAIL, select the option to 'Export Extraneous Line Info';

| 🚮 Tagger Settings                                                                     | ;                           | × |
|---------------------------------------------------------------------------------------|-----------------------------|---|
| Use IM Scan Manager                                                                   |                             |   |
| Whittier Setup                                                                        |                             |   |
| Export Options<br>Default Tagger export folder:                                       |                             |   |
| \\Lburw100915\wb\TAGGERS                                                              |                             |   |
| Export automatically after import<br>Append Mail.dat Job Number to exported file name | Export Extraneous Line Info |   |
| Use Tagger's Shared Drive Drive List                                                  | Purge Old Exports           |   |
|                                                                                       | QK <u>C</u> ancel           |   |

- 2. Click the **OK** button;
- 3. Within DAT-MAIL, click on 'Utilities' from the top-line menu;
- 4. Select 'Tray, Sack and Pallet Tag Printing', and then 'Tag Setup';

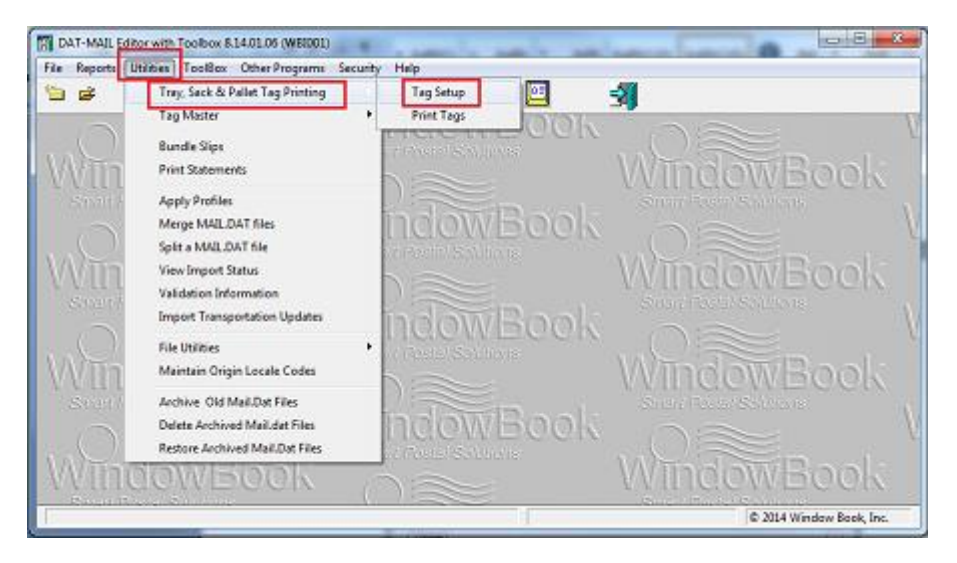

5. The Tag Setup screen will display. Select the 'Extraneous Line' tab;

6. Select (check) the option to 'Override imported USER information', as well as the items you want to be printed on the extraneous line (be careful not to exceed the 40-character limit);

| 🚮 Tag Setup                         | ×                                                |
|-------------------------------------|--------------------------------------------------|
| Printers Extraneous Line dailer     | nfo Tag Print Order Barcode Settings IMB Options |
|                                     |                                                  |
| Override imported USER Infor        | mation Populate User Info Line 1                 |
|                                     |                                                  |
| Container ID 🗹 Pieces               | 🗹 Packages 🗹 Job Number                          |
| Date (YYMMDD) Date (N               | IMDDYY) Time Pallet #                            |
| Entry Point Contain                 | ter Type Segment No DUniq. Cont. ID              |
| Job Name Trailer                    | No Ctr. Grp. ID. Print End Dates                 |
| MPU ID MPU D                        | esc 🗌 Stop No 📄 Entry Point in KeyLine           |
| User Info Line 2 Overric            | de User Info Line 2 CSA ZIP Range                |
| Job ID CSA S                        | eparation ID Parent ContID for Sibling           |
| Print Key Line on manifested        | mailings                                         |
|                                     | -                                                |
| Apply tag settings globally for all | Iusers QK Cancel Heb                             |

7. Click the **OK** button when finished.

The option to include extraneous line information also resides within the BT-900; however, the extraneous line information can only be typed in using a keypad on the BT-900. The user is unable to automatically import specifically defined and formatted fields related to the job itself; therefore, Window Book recommends the use of this feature from within DAT-MAIL for better utilization and production results.

#### **EXPORT PIECE DATA**

If you have a 2D USB scanner, you can reprint missing or damaged tray tags in Full Service jobs by just scanning a mail piece from the tray. To locate a tray based on an IMb scan, the BT-900 must have single piece data. Selecting (checking) the 'Export Piece Data' option on the *Tagger Settings* screen in DAT-MAIL will provide that data.

| Tagger Settings                                                                       | ×                           |
|---------------------------------------------------------------------------------------|-----------------------------|
| Use M Scan Manager                                                                    |                             |
| Whittier Setup                                                                        |                             |
| Export Options<br>Default Tagger export folder:                                       |                             |
| WLburw100915\wb\TAGGERS                                                               |                             |
| Export automatically after import<br>Append Mail.dat Job Number to exported file name | Export Extraneous Line Info |
| Use Tagger's Shared Drive Drive List                                                  | Purge Old Exports           |
|                                                                                       | <u>Q</u> K <u>Cancel</u>    |

Selecting the 'Export Piece Data' option will provide the necessary data; however, you must be creating either PBC or PDR single piece files in your Mail.dat files. DAT-MAIL must also not be "parking" these files.

To confirm that DAT-MAIL is not "parking" piece detail or piece barcode files, perform the following:

- I-1. From DAT-MAIL's top-line menu, select 'File' > 'Program Settings' > 'Program Setup';
- *I-2.* The Setup dialog will display. Select the 'Import Defaults' tab if it is not already displayed and confirm the following:
  - The option 'Do Not Import Piece Detail File' and its sub-option of 'Park Piece Detail File is not selected (checked); and
  - The option 'Do Not Import Piece Barcode File' and its sub-option of 'Park Piece Barcode File is not selected (checked).

Below is an example of how the Import Defaults screen, specifically the 'Do Not Import Piece Detail' and 'Piece Barcode' options should appear:

| ontainer Tare Weights                                                                                                    | Export                        | Archive               | Advanced                                                                | Settings         |
|----------------------------------------------------------------------------------------------------|-------------------------------|-----------------------|-------------------------------------------------------------------------|------------------|
| allet Tracking/Intelligent Mail                                                                                                    | Mainte                        | nance                 | Labeling List Valid                                                     | lation           |
| port Defaults Maler Informati                                                                                                    | on Planalyzer                 | PostalOne!            | Statement Generation                                                    | Start Up Options |
| Single File Daemon Daemon A                                                                                                    | Auto _ 🛛 🖾                    | ync Settings          | 🗹 Use AWAM                                                              |                  |
| Default Single File Path                                                                                                    | 1Lburw1                       | 00915/wb/mail         | dat                                                                     |                  |
| Default Processed Path                                                                                                    | × iiLburwf                    | 00915/wb/mail         | datiProcessed                                                           |                  |
| East Network Option                                                                                                    | ing import                    | Conformanc<br>No Auto | e Testing<br>Validation                                                 | nce Category:    |
| Set In Home Date To Zero                                                                                                    |                               | IDEA/liance           | Conformance Testing                                                     | V                |
| Delete Mother Pallets                                                                                                    |                               | Mark Contai           | ner Status<br>Ige () Preliminary () B                                   | lank             |
| Recalc Container Weights     Run Freight Table After Imp     Create Sibling Records on                                                                                                    | After Import<br>ort<br>Import |                       | Not Import <u>P</u> iece Detail File<br>Park Piece Detail File          |                  |
| Run PMOD Export     Auto Export P1 Original File     Nark All Pallets for einducti                                                                                                    | After import                  |                       | Not Import Piece Barcode F<br>Park Piece Barcode File<br>Not Import OCI | ile -            |
| Only Dropship O A                                                                                                    | di Pallets                    | Last                  |                                                                         |                  |
| Run Batch reports after im     Mark CSW's included in Off                                                                                                    | port Batch R                  | eport Setup           | lisk Space Monitoring                                                   |                  |
| Update only non-MLOCR f                                                                                                    | iles 🗸                        | 6                     | Turn on Low Disk Space                                                  | e Monitoring     |
| pression and the second second s |                               | L                     | ow Free Space Infeshoo                                                  | 1% 🗑             |
| QuickFix File Path                                                                                                    | ULburw1                       | 00915hwbimai          | .datiQF_Edits                                                           |                  |
| AWAM Server Name: LBURW                                                                                                    | 100915                        |                       |                                                                         |                  |
|                                                                                                    |                               |                       |                                                                         |                  |

#### **USE TAGGER'S SHARED DRIVE**

When sharing data with the BT-900 over a network, you have a choice of storing this data on a shared drive on your network or the BT-900's internal file share.

If you prefer to store the data on the BT-900's internal file share, it does not matter if you have a single Tagger or multiple Taggers. When you select this option you would then press the adjacent **Drive List** 

button where you can indicate what the mapped drive or UNC path name is for each of the Taggers. This is used for importing data. When DAT-MAIL imports data from the BT-900 it will look in all paths listed for the 'Logs' folders that hold the data being sent to DAT-MAIL.

This feature is only necessary if you use the shares located on each Tagger to exchange data with DAT-MAIL. If a network share is used to exchange data, this option does not require setup.

To enable this feature, perform the following:

1. From the Tagger Settings screen, select the option to 'Use Tagger's Shared Drive';

| Tagger Settings                                                                                                    | ×                                                                       |
|----------------------------------------------------------------------------------------------------|-------------------------------------------------------------------------|
| Use IM Scan Manager                                                                                                    |                                                                         |
| Whittier Setup                                                                                                    |                                                                         |
| Export Options<br>Default Tagger export folder:                                                                        |                                                                         |
| WLburw100915\wb\TAGGERS                                                                                                |                                                                         |
| Export automatically after import Append Mail dat Job Number to exceeded Research Use Tagger's Shared Drive Drive List | Export Extraneous Line Info     Export Piece Data     Purge Old Exports |
|                                                                                                    | QK                                                                      |

- 2. Click the **Drive List** button;
- 3. The *Browse Tagger's Shared Drive* screen will display. Click the Insert button to add a new Tagger;

| 🚮 Browse Tagger's Shared Drive | · · · · · · · · · · · · · · · · · · · | ×   |
|--------------------------------|---------------------------------------|-----|
| Eile                           |                                       |     |
| - <b>A</b>                     |                                       |     |
| Description                    | Share UNC                             |     |
|                                |                                       |     |
|                                |                                       |     |
|                                |                                       |     |
|                                |                                       |     |
|                                |                                       |     |
|                                |                                       |     |
| <                              |                                       | >   |
|                                | insert Change Delete Ck               | ose |

4. The *Record will be Added* screen will display. Type a description for the Tagger share and then type in or browse for the Share UNC path by clicking the browse button;

| Record will be Added      | ×         |
|---------------------------|-----------|
| <u>File</u> <u>E</u> dit  |           |
| 📲 🖪                       |           |
| Description Taggers Share |           |
| Share UNC                 |           |
|                           | OK Cancel |

#### **Reference Guide**

5. Locate the network share and select it. Click the OK button;

| Browse For Folder X        |  |  |
|----------------------------|--|--|
| Select Tagger Shared Drive |  |  |
|                            |  |  |
| V 💣 Network                |  |  |
| V _ LBURW100915            |  |  |
| Y 🚽 wb                     |  |  |
| DranShin                   |  |  |
| > IMPcBMar                 |  |  |
| > installs                 |  |  |
| > IPS                      |  |  |
| > mail.dat                 |  |  |
| > MDRCLIENT                |  |  |
| > MDV                      |  |  |
| > PMW                      |  |  |
| Secure                     |  |  |
| Secondary                  |  |  |
| TAGGERS                    |  |  |
|                            |  |  |
| Eolder: TAGGERS            |  |  |
| Make New Folder OK Cancel  |  |  |

6. The added share and its UNC path will be displayed. Click the **OK** button; and

| Record will be Added               |    | ×      |
|------------------------------------|----|--------|
| <u>File</u> <u>E</u> dit           |    |        |
| 3) e                               |    |        |
| Description Taggers Share          |    |        |
| Share UNC \\Lburw100915\wb\TAGGERS |    |        |
|                                    | OK | Cancel |

7. The Browse Tagger's Share Drive screen will display and will contain the newly added share.

| 🚮 Browse Tagger's Shared Drive |                         | ×     |
|--------------------------------|-------------------------|-------|
| Eile                           |                         |       |
| <b>A</b>                       |                         |       |
| Description                    | Share UNC               |       |
| Taggers Share                  | WLburw100915/wb/TAGGERS |       |
|                                |                         |       |
|                                |                         |       |
|                                |                         |       |
|                                |                         |       |
| <                              |                         | >     |
|                                |                         |       |
|                                | insert Change Delete    | Close |

Perform this procedure for as many Taggers as necessary. This particular example only uses one Tagger share.

## Importing

1

Window Book does not support the manual importing of scan files (April 2016). Importing scan files is now accomplished through an automated process using the Automation Scheduler's IM Scan Manager plug-in.

The IM Scan Manager plug-in will update all Tagger log data into an MS-SQL database that will be updated to Mail.dat files when users generate statements for those jobs. The statement generation in DAT-MAIL is what creates "Ready-to-Pay" releases for PostalOne! and these submissions represent the "end state" of those trays that are part of the statement. PostalOne! allows no further changes once it receives the ready-to-pay update.

In addition, Mailers can configure the plug-in to send e-mail or text message notifications every time the plug-in either successfully or unsuccessfully performs an import of BT-900 data.

The Automation Scheduler does not tie up a workstation license which means you can do automated processing of Tagger logs even on a single user version of DAT-MAIL.

The setup of a default import folder for Tagger; as well as the archive folder for imported logs is done in the plug-in's *Scan File Import* screen.

| IM Scan Manager                              |                       |  |  |  |
|----------------------------------------------|-----------------------|--|--|--|
| Spoilage Import                              | Scan File Import      |  |  |  |
| Scan File<br>Import<br>Natification<br>Tests |                       |  |  |  |
|                                              | 🕂 Add 🗾 Edit 💥 Remove |  |  |  |

#### **Reference Guide**

In order to use the IM Scan Manager for importing, select (check) the 'Use IM Scan Manager' option on the *Tagger Setup* screen in DAT-MAIL.

| Tagger Settings                                                                       | ×                           |
|---------------------------------------------------------------------------------------|-----------------------------|
| Use M Scan Manager                                                                    |                             |
| Whittier Setup                                                                        |                             |
| Export Options<br>Default Tagger export folder:                                       |                             |
| WLburw100915\wb\TAGGERS                                                               |                             |
| Export automatically after import<br>Append Mail.dat Job Number to exported file name | Export Extraneous Line Info |
| Use Tagger's Shared Drive Drive List                                                  | Purge Old Exports           |
|                                                                                       | QK <u>C</u> ancel           |

Setup instructions for the Automation Scheduler's IM Scan Manager plug-in; specifically, the 'Scan File Import' screen, are provided in the "Automation Scheduler System Guide", which is available on Window Book's web site at: <u>https://www.windowbook.com/Support/UserGuides</u>. Registration and/or login is required.

### **SPLIT TRAYS**

DAT-MAIL automatically splits trays into two so that DSMS and Tray Based copalletization programs can include those trays. Enabling and/or disabling this function is no longer an option (April 2016). It is automatically performed by the system.

## **BT-900 SETUP FOR TRANSFERRING DATA**

When setting up the BT-900/DAT-MAIL interface, you need to first decide which four of the supported configurations you wish to use:

#### **NETWORK SHARE**

Use a network share to exchange data between the BT-900 and DAT-MAIL. This configuration can support automated export and import (via the Automation Scheduler IM Scan Manager plug-in) and is the most straightforward. The BT-900 user will choose the Mail.dat file from a list of files on the share prior to creating sibling tray tags and pallet labels or reprinting lost or damaged tray tags. Instructions for setting up a network share and connecting the BT-900 to it can be found in <u>Appendix 1</u> of this document.

#### **BT-900 INTERNAL FILE SERVER OR SHARE**

Use the BT-900's internal file server or share to exchange data to and from DAT-MAIL. You will have to map the BT-900's internal share to every computer on your network using DAT-MAIL. This method may have advantages for some mailers who may have technical issues setting up the Tagger to access a network share. Instructions for connecting a PC to the BT-900's internal share can be found in <u>Appendix</u> <u>2</u> of this document. The IM Scan Manager Plug-in used to do imports. It allows you to create a list of Taggers if you have more than one so you can easily import data from multiple Tagger shares..
#### **USB FLASH DRIVE**

There are two ways to use a USB flash drive to transfer data to and from the BT-900. They are:

- <u>Automated</u> Use USB flash drives to hold data exported by DAT-MAIL for individual jobs but use the share for returning data to DAT-MAIL. The best way to use this is to delete all files on the USB drive prior to exporting a job file to it in DAT-MAIL. The USB drive stays with the job jacket and the operator would insert it prior to printing or reprinting. This will speed up loading the job since the operator does not have to choose from a number of possible drives on the network share. The data is returned to DAT-MAIL via the network share so automated import can be supported. This scenario is best for shops that are producing a number of different jobs at the same time; and
- <u>Manual</u> Use a USB flash drive to transfer data to and from the Tagger. Both data export to the Tagger and import from the Tagger must be manual.

#### **FTP**

Window Book does not support this method of connection between DAT-MAIL and the BT-900.

Once you have decided which configuration to use, set up the BT-900 accordingly.

### **Communicating with a Network Share**

If you create a share on your network, you need to tell the BT-900 what and where it is (instructions for creating a network share can be found in <u>Appendix 1</u> of this document). At the same time, you can also create and specify a sub-folder(s) under that network share to read your Mail.dat files from. This is useful if you have multiple BT-900's doing "in-line" production and tray tag printing by using different sub-folders to store files that will be produced by specific production lines. Each BT-900 can be configured to read data from a different sub-folder in that network share.

## i

#### Both 900 and 800 series Taggers can operate simultaneously from the same network share.

Another sub-folder within that network share; specifically the 'Logs' sub-folder, is where data will be written to by the BT-900. The 'Logs' sub-folder is different from the sub-folders described above in two ways: 1) A single '\logs' sub-folder should be used for all BT-900's (each log file name includes the BT-900's serial number so there is never a danger of file contention); and 2) Once communication between the BT-900 and the network share is established, the BT-900 will automatically create the 'Logs' sub-folder under that network share the first time a Mailer uses the BT-900 to load a Mail.dat file.

The 'Logs' sub-folder can also be manually created under the network share using Windows Explorer if setup is required prior to loading a Mail.dat file. 1

1

#### EXAMPLE: MULTIPLE BT-900 SETUP

The following example is specific to setting up multiple Taggers to communciate with a network share. <u>Appendix 1</u> illustrates how to setup and configure a single Tagger to a network share.

A Mailer has created a share on his network called "TAGGERS". They have three BT-900's so the Mailer also creates three sub-folders under the "TAGGERS" network share and names them: Tagger1; Tagger2; and Tagger3. At the same time the Mailer creates the Tagger1, 2 and 3 sub-folders, he or she can also create the 'Logs' sub-folder; however, the BT-900 will automatically create the 'Logs' sub-folder under that network share when a Mail.dat file is loaded the first time. In this example, there will eventually be a total of four sub-folders under the "TAGGERS" network share.

The sub-folders Tagger1, 2, and 3 are for files that the Mailer wants each of the BT-900s to use. The Logs sub-folder is for the data that the BT-900 is creating for DAT-MAIL.

All three BT-900's are configured to use the share called "TAGGERS" (refer to <u>Appendix 1</u>). The first BT-900 will be pointed to the sub-folder "Tagger 1' for its input. The second BT-900 will be pointed to the "Tagger2" sub-folder for its input, and the third BT-900 will be pointed to the sub-folder "Tagger3" for its input.

This procedure assumes that a new user account called 'Tag900User" has already been created and added to the local machine's Administrator Group (refer to <u>Appendix 1</u>, specifically <u>Create a New User Account on the Local PC/Server</u> and <u>Add the New User Account to the Local Machine Administrator Group</u> for instructions). These two procedures must be completed before proceeding with the instructions below.

Create the TAGGERS Network Share & Sub-Folders Tagger1, 2, and 3

- 1. On the local PC/Server and , click 'Start' and select 'Computer';
- 2. In the Computer window, locate and select the drive that DAT-MAIL is installed on (in this example that drive is 'c:\');

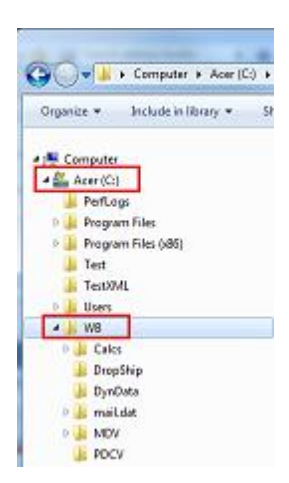

The DAT-MAIL installation will always be identified as a folder named 'WB'.

- 3. In the root of the drive (at 'c:\'), create a new folder by clicking on the **New Folder** button or by right clicking anywhere in the white area of the window and selecting: New -> Folder. The new folder should be created at the root of the drive, not in the 'WB' folder;
- 4. Name the new folder 'TAGGERS' or any other name that is pertinent to the specific user's DAT-MAIL/Tagger install;

| Computer + Acer (C:) +                                                                                                    | * 4y Search Acer                                                                                                    | (6)  |   |
|----------------------------------------------------------------------------------------------------|----------------------------------------------------------------------------------------------------|------|---|
| Irganize + Share with + Burn Compatibility files New falder                                                                                                    |                                                                                                    | )H • | - |
| Comouter Comouter Co | Date modified         Type           7/13/2009 10:20 PM         File folder           1/17/2014 9:06 AM         File folder           1/28/2014 2:06 AM         File folder           1/17/2014 9:06 AM         File folder           1/15/2014 2:32 PM         File folder           1/15/2014 2:32 PM         File folder           1/15/2014 2:32 PM         File folder           1/15/2014 1:25 AM         File folder           1/16/2014 1:25 AM         File folder           1/16/2014 9:44 AM         File folder | Size |   |

5. Right click on the new folder (TAGGERS) and select "Share with..." -> "Specific people...";

| Organize * 🙀 Open                                                                                         | Include in library 🔻 | Share with   | •     | Burn                                                                                        | Compatibil                                 | ty film | New folder   |             |                   |
|----------------------------------------------------------------------------------------------------|----------------------|--------------|-------|---------------------------------------------------------------------------------------------|--------------------------------------------|---------|--------------|-------------|-------------------|
| 🙀 Favorites                                                                                               | A Na                 | me           |       |                                                                                             |                                            | Date n  | nodified     | Туре        | Size              |
| E Desktop                                                                                                 |                      | PerfLogs     |       |                                                                                             |                                            | 7/13/2  | 009 10-20 PM | File folder |                   |
| Downloads                                                                                                 |                      | Program File | 5     |                                                                                             |                                            | 1/17/2  | MA 30:6 403  | File folder |                   |
| Recent Places                                                                                             |                      | Program File | 1 (18 | 6)                                                                                          |                                            | 2/13/2  | 014 1:34 PM  | File folder |                   |
|                                                                                                    |                      | Teit         |       |                                                                                             |                                            | 1/21/2  | 014 2:03 PM  | File folder |                   |
| 📷 Libraries                                                                                               | 34                   | TestXML      |       |                                                                                             |                                            | 1/15/2  | 014 2-32 PM  | File folder |                   |
| Documents                                                                                                 |                      | Users        |       |                                                                                             |                                            | 1/6/20  | 0.4 3.03 PM  | File folder |                   |
| Music                                                                                                    |                      | WB           |       |                                                                                             |                                            | 1/14/2  | 014 11-05 AM | File folder |                   |
| Pictures                                                                                                  |                      | Wbpriv       |       |                                                                                             |                                            | 1/14/2  | 014 11:25 AM | File folder |                   |
| Videos                                                                                                    |                      | Windows      |       |                                                                                             |                                            | 1/16/2  | 014 9-44 AM  | File folder |                   |
| PerfLogs Pergaram Files Program Files Program Files TaGGERS TaGGERS Test Uers Uers Uers WB Wbpriv Windows |                      |              | đ     | Scan with<br>Share with<br>Restore pr<br>Include in<br>Send to<br>Cut<br>Copy<br>Create sho | Microsoft Sec<br>evicus version<br>library | s for   | ntiets       | A Nobe      | ody<br>dic people |
|                                                                                                    |                      |              |       | Delete<br>Rename<br>Properties                                                              |                                            |         |              |             |                   |

6. A File Sharing window will display. Click the drop-down arrow and select "Find people...;

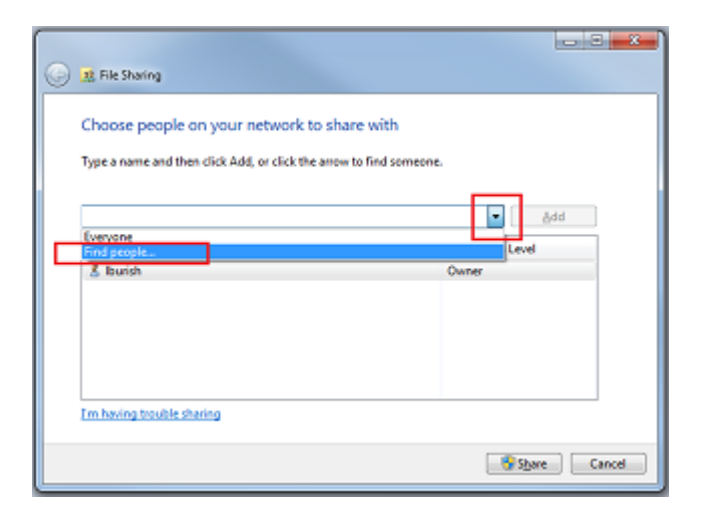

- 7. A Select Users or Groups window will display. Click the Locations button;
- 8. A *Locations* window will display. Select or highlight the local machine name and click the **OK** button;

| Locations                               | 2 8       |
|-----------------------------------------|-----------|
| Select the location you want to search. |           |
| Location                                |           |
|                                         |           |
|                                         | OK Cancel |

9. You will be returned to the Select Users or Groups window. The name of the computer you selected will be displayed. In the 'Enter the object names to select' field, type in the user name "Tag900User" (refer to the 1 Note found at the beginning of this procedure) and click the Check Names button;

| Select Users or Groups                        | 9 ×          |
|-----------------------------------------------|--------------|
| Select this object type:                      |              |
| Users or Groups                               | Qbject Types |
| from this location:                           |              |
| REMLBURISHW764                                | Locations    |
| Enter the object runnes to select (examples): |              |
| Tag900User                                    | Qheck Names  |
|                                               |              |
|                                               |              |
| Advanced                                      | OK Cancel    |

10. When the user account is located, it will display it as: *LocalComputerName\user* or in this example: *REMLBURISHW764\Tag900User*. Click the **OK** button;

| Select Users or Groups                       | 9 ×          |
|----------------------------------------------|--------------|
| Select this object type:                     |              |
| Users or Groups                              | Qbject Types |
| from this location:                          |              |
| REMLBURISHW764                               | Locations    |
| Enter the object names to select (examples): |              |
| REMLBURISHW764-Tag900Used                    | Qheck Names  |
|                                              |              |
| 1                                            |              |
| Advanced                                     | OK Cancel    |

 You will be returned to the File Sharing window. The user account will be listed with a Permission Level of "Read". Click the drop-down next to "Read" and change the Permission Level to "Read/Write";

| Choose people on your network               | to share with            |
|---------------------------------------------|--------------------------|
| Type a name and then click Add, or click th | e arrow to find someone. |
|                                             | • <u>A</u> dd            |
| Name                                        | Permission Level         |
| 2 Iburish                                   | Owner                    |
| S Tag900User                                | Read V Read              |
|                                             | Read/Write               |
|                                             | Remove                   |
|                                             |                          |
|                                             |                          |
| Em having trouble sharing                   |                          |

12. Click the **Share** button. You will be returned to the *File Sharing* window which will confirm that your folder (i.e. **TAGGERS**) has been shared; and

| Your folder is shared            | ]                          |                               |                             |
|----------------------------------|----------------------------|-------------------------------|-----------------------------|
| You can <u>e-mail</u> someone li | its to these shared items, | , or <u>copy</u> and paste th | e links into another progra |
| Individual Items                 |                            |                               |                             |
|                                  | TAGGERS                    |                               |                             |
|                                  |                            |                               |                             |
|                                  |                            |                               |                             |
|                                  |                            |                               |                             |
| A Shared items aren't acc        | essible when your compu    | iter is asleep.               |                             |

13. Click the **Done** button;

- 14. Select the TAGGERS folder and click the **New Folder** button to create a sub-folder under TAGGERS;
- 15. Name the new sub-folder "Tagger1";

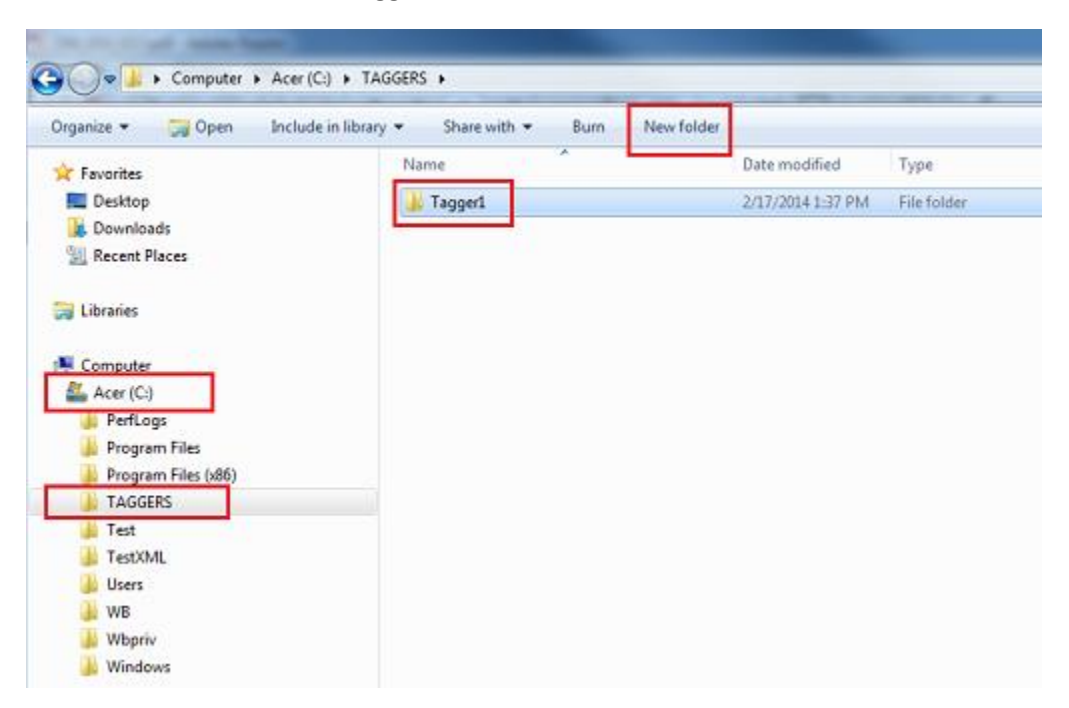

16. Repeat steps 14 and 15 to create two more sub-folders under TAGGER, naming them "Tagger2", and "Tagger3".

#### Configure Each BT-900 to Its Own Sub-folder

1. From the *Main Menu* touch screen on the first BT-900, gently tap or touch 'System' located in the top-line menu bar, and then the 'Settings' menu option;

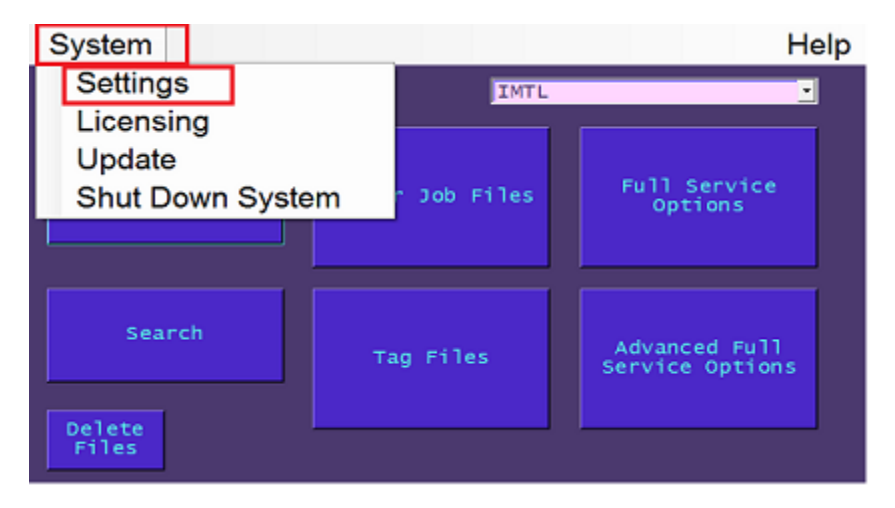

2. The Settings touch screen will display. Gently tap or touch the Additional Settings touch button;

| System Return to Main | Help                            |
|-----------------------|---------------------------------|
| Settings              |                                 |
| at an an at an a      | USPS Source                     |
| Change Theme aquin    | CS 10/13 PB 22372 09/19/13483 • |
| Network               | Security Level                  |
| Connection - Wireless | None                            |
| Source - DHCP Edit    |                                 |
| Tagger IP: 10.0.0.117 | Tray Printer • LT8 Plu:• USB1 • |
| Subnet: 255.255.255.0 | Save                            |
| Gateway: 10.0.0.1     | Display Date                    |
|                       | Wednesday, December 18, 2013    |
|                       | Display Time                    |
|                       | 9:52:22 AM ÷                    |
| Prev                  | Folders Additional Settings     |

3. The *Additional Settings* screen will display. Gently touch or tap the **Sorting Software** touch button until a value of 'DATMAIL' is displayed (the two available settings are 'DATMAIL' and 'None');

| System Return to Main                                                          | Help                            |
|--------------------------------------------------------------------------------|---------------------------------|
| Additional Settings<br>Select Start of Day Adjus<br>Ready to Pay<br>(Disabled) | tment:<br>Store                 |
| Tag Serial Parameters<br>Edit Nin Max Current Salve                            | Single<br>OnDemand<br>Print Qty |
| DATMAIL<br>Sorting<br>Software                                                 |                                 |
|                                                                                |                                 |

4. Gently tap or touch the **Prev** touch button to return to the *Settings* touch screen;

5. Gently tap or touch the Setup Folders touch button;;

| System Return to Main | Help                                 |
|-----------------------|--------------------------------------|
| Settings              |                                      |
| Change Theme aquin    | CS 10/13 PB 22372 09/19/13483        |
| Network               |                                      |
| Connection - Wireless | None -                               |
| Source - DHCP Edit    |                                      |
| Tagger IP: 10.0.0.117 | Tray Printer - LT8 Plu: USB1 -       |
| Subnet: 255.255.255.0 | Save                                 |
| Gateway: 10.0.0.1     | Display Date                         |
|                       | Wednesday, December 18, 2013         |
| Prev                  | Setup<br>Folders Additional Settings |

 The Server Share touch screen will display. Gently tap or touch anywhere in the blank, 'Shared Server IP' field so a blinking cursor appears in the field and enter the IP address of the local PC/Server the newly created Windows folder is located on by using the physical keypad locate on the front of the BT-900;

| Server Share<br>Shared Server 19<br>192.168.1.8<br>Shared Folder Name | Tagger User Id<br>COMPAQ_ADMINISTRAT<br>Tagger Password<br>\$2232 | File Server Settings<br>To map a Windows drive<br>letter to the shared<br>files on the Tagger<br>system use: |
|-----------------------------------------------------------------------|-------------------------------------------------------------------|----------------------------------------------------------------------------------------------------|
| Subfolder                                                             | Test<br>Settings                                                  | Share name:<br>\\10.0.0.117\Data<br>User name:                                                               |
| Status:                                                               |                                                                   | SCROGGINS\BTUSER<br>Password:<br>BTluser                                                                     |
|                                                                       |                                                                   | FTP<br>Share                                                                                                 |
| Prev                                                                  |                                                                   |                                                                                                    |

- Gently tap or touch the **Ping** touch button to confirm communication with the local PC/Server is established (a confirmation message as to whether or not communication was successful will display in the 'Status' field);
- Gently tap or touch in the empty 'Shared Folder Name' field. An alpha-numeric key pad will display on the touch screen. Enter the name of the Windows Shared folder created under <u>Create a folder on the Local PC/Server & Share It with the New User Account</u> above (i.e. "TAGGERS") (see the screen image following <u>Step 16</u> below for an example);

Gently tapping to touching the 'Shift' key once, puts the key pad in an 'all caps' mode and also allows the use of other characters that would require the shift key to be pressed on a standard key board. To return to a lower-case mode, gently tap or touch the 'Shift' key a second time.

- 9. Gently tap or touch the **Enter** touch key on the touch screen's key pad when finished. The key pad will close and the *Server Share* screen will display with "TAGGERS" populating the 'Shared Folder Name' field;
- Enter the name of the sub-folder for specific to this particular BT-900. For this example, enter "Tagger1" in the 'Subfolder' field by gently tapping or touching anywhere in the 'Subfolder' field. An alpha-numeric keypad will display. Enter "Tagger1";
- Gently touch or tap the Enter touch key on the key pad when finished. They key pad will close and the Server Share touch screen will display with "Tagger1" populating the 'Subfolder' field (see the screen image following <u>Step 16</u> below for an example);
- Enter the Tagger User ID by gently tapping or touching the 'Tagger User ID' field. An alphanumeric key pad will display. Enter "Tag900User" which was the User Name given to the new user account created under <u>Create a New User Account on the Local PC/Server</u> above (specifically, <u>step 3</u>);
- 13. Gently tap or touch the **Enter** touch key on the touch screen's key pad when finished. The key pad will close and the *Server Share* screen will display with "Tag900User" populating the 'Tagger User ID' field (see the screen image following <u>Step 16</u> below for an example);
- 14. Enter the Tagger Password by gently typing or touching the 'Tagger Password' field. An alphanumeric key pad will display;

The 'Tagger Password' field may already be populated with a pre-existing password displayed as asterisks '\*'. You will need to remove the existing password and enter the correct one, the instructions for which immediately follow.

15. Tap or touch the **Back** touch key on the key pad as many times as necessary to erase the preexisting password information from the field; then, enter the correct password as stipulated above in <u>Create a New User Account on the Local PC/Server</u> above (specifically, <u>step 4</u>), which is "pw1234!";

Gently tapping to touching the 'Shift' key once, puts the key pad in an 'all caps' mode and also allows the use of other characters that would require the shift key to be pressed on a standard key board. To return to a lower-case mode, gently tap or touch the 'Shift' key a second time.

i

16. Gently tap or touch the **Enter** touch key on the touch screen's key pad when finished. The key pad will close and the Server Share screen will display with "pw1234!" populating the 'Tagger Password' field;

| Server Share<br>Shared Server IP<br>192.168.1.8 Ping<br>Shared Folder Name<br>TAGGERS | Tagger User Id<br>Tag900User<br>Tagger Password<br>pw12341 | File Server Settings<br>To map a Windows drive<br>letter to the shared<br>files on the Tagger<br>system use: |
|---------------------------------------------------------------------------------------|------------------------------------------------------------|----------------------------------------------------------------------------------------------------|
| Subfolder<br>Taggerl<br>Status:                                                       | Test<br>Settings                                           | Share name:<br>\\10.0.0.117\Data<br>User name:<br>SCROGGINS\BTUSER<br>Password:<br>BTluser<br>FTP<br>Share   |
| Prev                                                                                  |                                                            |                                                                                                    |

17. Gently tap or touch the **Test Settings** touch button. The 'Status' window will populate with a 'Succeed' confirmation message;

If a 'Failed' message displays in the 'Status' window, confirm the correct spelling and correct case was used when entering the Shared Folder Name, Tagger User ID, and Tagger Password.

- 18. Gently tap or touch the Prev touch button to return to the Settings touch screen;
- 19. Gently tap or touch the 'Return to Main' menu option from the top-line menu bar to display the *Main Menu* touch screen. The set-up is complete.

| System     | Return to Main | Help                            |
|------------|----------------|---------------------------------|
| Settings   |                |                                 |
|            |                |                                 |
| Change 1   | neme aquin     | CS 10/13 PB 22372 09/19/13483 • |
| Network    | ion Wirolocc   | Security Level                  |
| Connect    | Ton - wireless | None                            |
| Source - I | DHCP Edit      | Printer Madel Part              |
| Tagger IP  | 10.0.0.117     | Tray Printer 🔹 LT8 Plu:• USB1 • |
| Subnet:    | 255.255.255.0  | Save                            |
| Gateway:   | 10.0.0.1       |                                 |
|            |                | Wednesday, December 18, 2013    |
|            |                | Display Time                    |
|            |                | Setup                           |
| Prev       |                | Folders Additional Settings     |

#### DAT-MAIL BT-900 Tagger Quick Start & Reference Guides

#### SET THE LOG FILE LOCATION

Once the BT-900's communication configuration is complete, the next step is to tell the BT-900 where the log files are to be stored. To do so, perform the following:

1. From the BT-900's *Main Menu* touch screen, gently tap or touch the **Advanced Full Service Options** touch button;

| System          |                  | Help                             |
|-----------------|------------------|----------------------------------|
| Main Menu       | IMTL             | <b>_</b>                         |
| On Demand       | Tagger Job Files | Full Service<br>Options          |
| Search          | Tag Files        | Advanced Full<br>Service Options |
| Delete<br>Files |                  |                                  |

2. The *Load Files* touch screen will display. Based on the settings previously specified, the BT-900 should automatically default to the list of available Mail.dat files (in this example, the File Type is 'Mail.dat', and the File Location is 'Share'). If it does not, select these options;

| Load Files<br>File Type<br>Mail.dat<br>File Location Share |                                      |
|------------------------------------------------------------|--------------------------------------|
| 00000008.CSM<br>00001603.CSM<br>00001623.CSM               | Periodicals no Process Order Forward |
| Load                                                       | Cancel                               |

1

If the 'Logs' folder was previously created under the network share the BT-900 is communicating with (already exists), it too would display along with the list of available Mail.dat files.

3. Identify the file you want to load from the list and gently tap or touch the file name to highlight it;

- 4. Gently tap or touch the **Load** touch button. The selected file will load and the *Advanced Full Service Options* touch screen will display;
- 5. If the 'Log file Location' field does not display the correct location (in this example, the log file location should be 'Network Shared Folder', gently tap or press the **Change Log File Location** touch button;

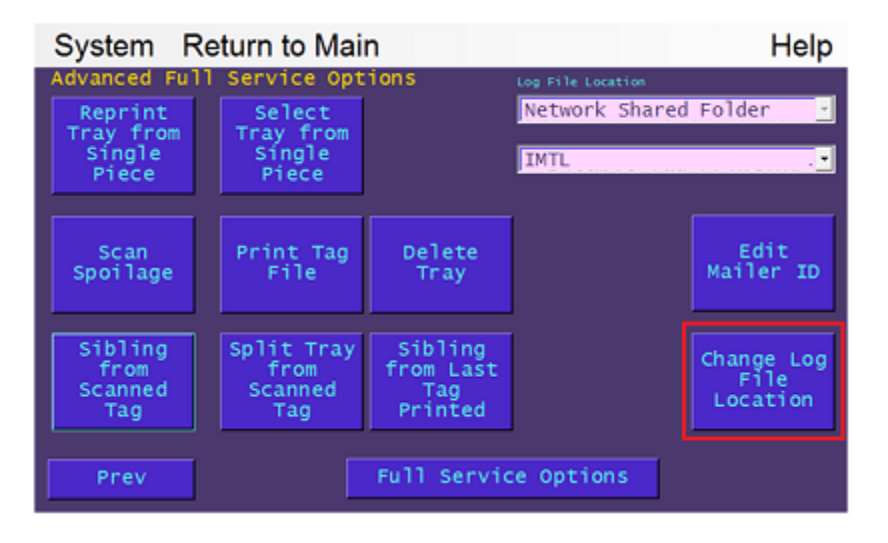

 Gently tap or touch anywhere in the 'Log File Location' field and select the 'Network Shared Folder' option from the list. The log file location is now set for the BT-900 and will remain at this setting unless physically changed by the user.

If the Log File Location was already set to "Network Shared Folder", a 'Logs' folder will automatically be created under the network share folder the BT-900 is communicating with when the Load touch button was tapped (see step 4 above).

If the Log File Location had to be changed to "Network Shared Folder" a 'Logs' folder will be automatically created under the network share folder the BT-900 is communicating with when you perform a procedure that generates a log file.

Be aware that in the initial (first) release of the BT-900 if the Log File Location is set to "USB Flash Disc" and a USB flash drive has not been plugged into the BT-900, the BT-900 will not notify the user that they need to insert a USB flash drive. This is a known issue that is to be addressed in a future release/update by Whittier.

### **Configuring Tray Tag Type and Mailer ID**

The procedure for batch printing tags or printing in-line with production is documented in the Whittier's User Guide, along with how to generate sibling tags. To do so, the BT-900 must be configured to generate IMTL tray tags and also enter a Mailer ID (MID).

Window Book recommends a special MID is used just for this purpose. The MID needs to be one that is not otherwise used to generate Intelligent Mail Tray barcodes in any other program. This way, the barcodes

generated by the BT-900 will not be duplicated by any other program. The USPS can provide extra 9 digit MIDs upon request and no matter how many tray tags are printed, there will always be plenty of serial numbers available (even with 9-digit MIDs) to meet the USPS's 45-day uniqueness window.

#### MAILER ID SETUP

To set up the Mailer ID, perform the following:

1. From the BT-900's *Main Menu* touch screen, gently tap the **On Demand** touch button;

| System          |                  | Help                             |
|-----------------|------------------|----------------------------------|
| Main Menu       | IMTL             |                                  |
| On Demand       | Tagger Job Files | Full Service<br>Options          |
| Search          | Tag Files        | Advanced Full<br>Service Options |
| Delete<br>Files |                  |                                  |

2. The *On Demand* touch screen will display. Lightly tap or touch anywhere on the tray tag type field which is located directly below the 'On Demand' label and select 'IMTL' from the list;

| System Return to Main                 |                        | Help         |
|---------------------------------------|------------------------|--------------|
| On Domand IMTL Mail Category Class    | Mixed Zipcode<br>(Off) | Print<br>Tag |
| First Class •<br>Type<br>Letters •    | Sort Level             |              |
| Sortation<br>Automated<br>DropShip    | Last Tag Printed       |              |
| Delivery Day                          |                        |              |
| 18356 666666<br>SHAWNEE ON DELAWARE F | - Extra Line           | Clr          |
| Prev Edit ID                          | P                      |              |

3. Specify your mail 'Class', 'Type', and 'Sortation' method used by lightly tapping or touching each of the respective fields and selecting one of the options from the drop down menu that will display;

4. Gently touch or tap the Edit ID button to add or edit the Mailer ID information;

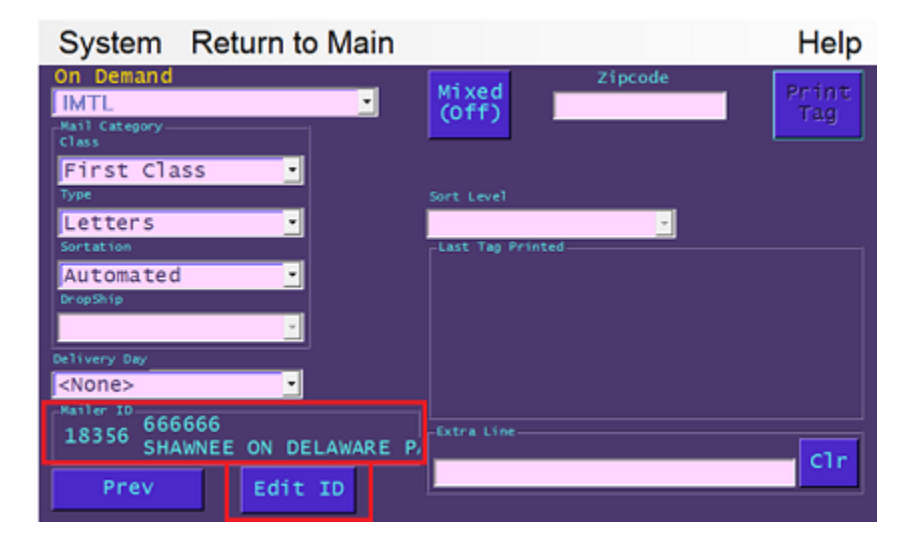

5. The *Mailer Information* touch screen will display. Gently touch or tap in the 'Mailer ID' field to enter a Mailer ID or edit any existing data;

| System     | Return to Main |            | Help |
|------------|----------------|------------|------|
| Mailer Int | formation      |            |      |
| MailerID   | Zipcode        | originLine |      |
| 666666     | 51551          | MALVERN IA |      |
|            |                |            |      |
|            |                |            |      |
|            |                |            |      |
|            |                | saved      |      |
|            |                | Saveu      |      |
|            |                |            |      |
|            |                |            |      |
|            |                |            |      |
| Prev       |                |            |      |

- 6. If a Mailer ID already exists and you want to edit it, tap in the area of the field that is empty (far right) so the cursor is positioned at the end of the displayed text;
- 7. Press the **Del** key found on the front of the BT-900 until the field is empty;
- 8. Using the same keypad located on the front of the BT-900, enter one of your company's six or nine digit Mailer IDs.

Window Book recommends that you use a Mailer ID that is not usually used to generate tray tags to avoid any possible conflict with other data sources.

9. If the Zip code needs editing, perform the same actions for the Zip code;

- 10. Gently tap or touch the Saved button on the Mailer Information touch screen when done;
- 11. Gently tap or touch the 'Return to Main' menu option located in the top-line menu bar of the screen to display the BT-900's *Main Menu* touch screen.

### **Setting Up the Print Logging**

When this feature is enabled, the BT-900 will log all tray tags you are printing, whether it be by printing "inline" with production or by printing tags after scanning a pallet placard. DAT-MAIL will automatically mark these trays as "ready to pay" for PostalOne!. When you go to generate statements in DAT-MAIL, all trays that have had their tray tags printed will be marked for payment. This gives you the ability of automatically managing your partial mailings.

To enable print logging on the BT-900, perform the following:

1. From the BT-900, gently tap or touch the 'System' menu option from the top-line menu, and then touch or tap the 'Settings' menu option;

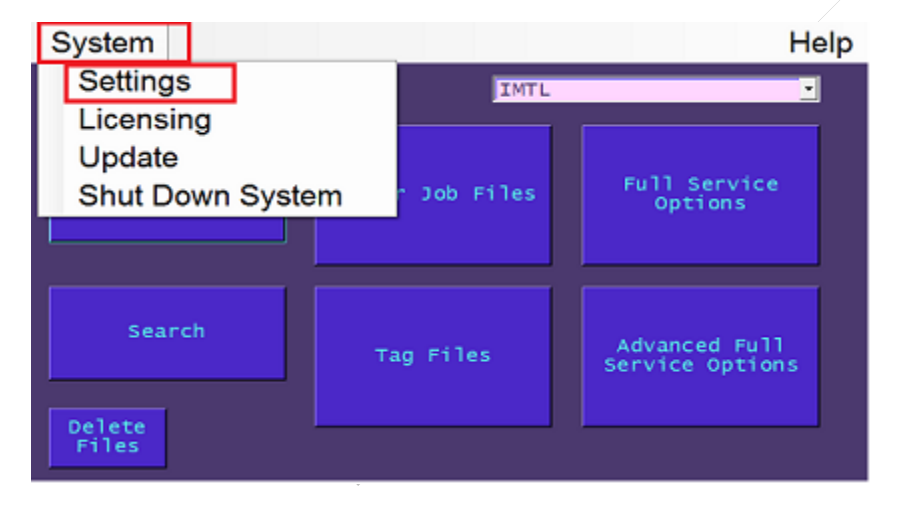

2. The Settings touch screen will display. Gently touch or tap the Additional Settings touch button;

| System Return to Main | Help                           |
|-----------------------|--------------------------------|
| Settings              |                                |
| Change Theme aquin    | CS 10/13 PB 22372 09/19/13483  |
| Network               | Security Level                 |
| Connection - Wireless | None 🔄                         |
| Source - DHCP Edit    | Printer Nodel Port             |
| Tagger IP: 10.0.0.117 | Tray Printer 🔹 LT8 Plu: USB1 🔹 |
| Subnet: 255.255.255.0 | Save                           |
| Gateway: 10.0.0.1     | Display Date                   |
|                       | Wednesday, December 18, 2013   |
|                       | Display Time                   |
|                       | Setup                          |
| Prev                  | Folders Additional Settings    |

3. The Additional Settings touch screen will display. Gently tap or touch the **Ready to Pay** touch button until the same touch button displays "Enabled".

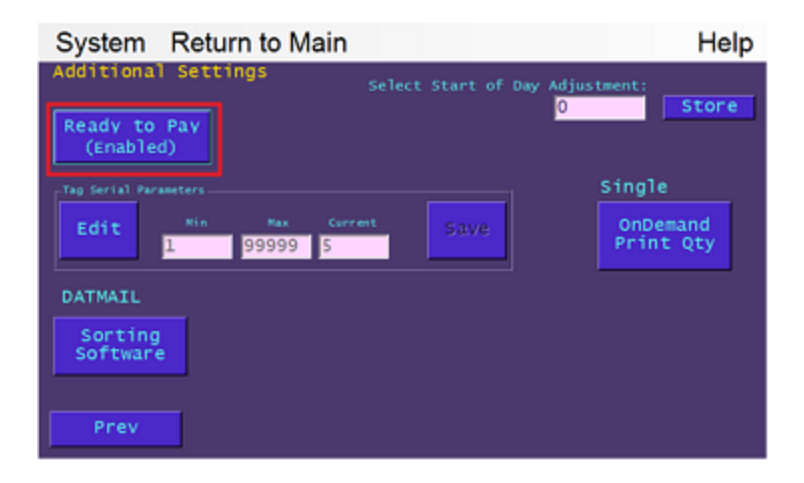

# **USING THE DAT-MAIL/TAGGER INTERFACE**

### **Exporting to the Barcode Tagger**

If you did not elect to automatically export your files, you can do so manually by using DAT-MAIL's *Advanced Navigator* screen. To manually export a Mail.dat file, perform the following:

1. From DAT-MAIL's main screen, click the open file icon;

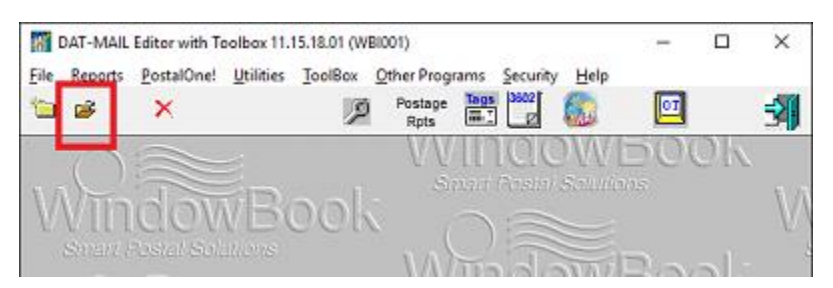

2. A *Select Mail.Dat File to Open* screen will display. Select the file to export and click the **Select** button;

| Select Mail.Dat File to Ope                                                               | n                                                  |                                                                                               |                                          |                                      |                            | ×                                              |
|-------------------------------------------------------------------------------------------|----------------------------------------------------|-----------------------------------------------------------------------------------------------|------------------------------------------|--------------------------------------|----------------------------|------------------------------------------------|
| by Job Number by Import Date                                                              | by Last Accessed By In-Home Deli                   | very Date by First Mail                                                                       | Date by Job ID by H                      | iistorical Job ID                    | by Job Name by (           | Client                                         |
| Enter data to search for:                                                                 | - M                                                | ailer Approved<br>SPS Verified                                                                |                                          |                                      |                            |                                                |
| Job Number                                                                                | Job Name                                           | Rev. Stmnt Status                                                                             | Tag Print Status<br>Pallets Trays/Sacks  | Class                                | Category                   | Total Pieces Pending Spoil:                    |
| ✓ 00004734 Local                                                                          | 00004734_Local                                     | 1 Open                                                                                        | N/P N/P                                  | First Class                          | Letter                     | 2                                              |
| ✓ 00004735_Local<br>X 00004753<br>X 00004753_Local                                        | 00004736_Local<br>00004735_Cocal<br>00004753_Local | 1 Open<br>1 Open<br>1 Open<br>1 Open                                                          | N/P N/P<br>N/P N/P<br>N/P N/P<br>N/P N/P | First Class<br>Standard<br>Standard  | Letter<br>Letter<br>Letter | 2<br>131,316<br>131,316                        |
| c                                                                                         |                                                    |                                                                                               |                                          |                                      |                            |                                                |
| View Validation Log Approved Archive Delete Validate View Releases View Import Log Select |                                                    |                                                                                               |                                          |                                      |                            |                                                |
| Mailing Info Statements                                                                   |                                                    |                                                                                               |                                          |                                      |                            |                                                |
| Job Name: 00004734_Loc<br>Job ID:<br>Job Number:<br>Class:<br>Bevision No                 | al 00000006<br>00004734_Local<br>First Class<br>1  | Drop Shipped:<br>Drigin Zip:<br>Total No. of Pieces:<br>Lowest Pc. Wgt.:<br>Highest Pc. Wgt.: |                                          | No<br>02139<br>2<br>0.1195<br>0.1195 | _ Co                       | Restore to Original<br>Intainer Types Present: |

3. DAT-MAIL's Advanced Navigator screen will display. Click the Export to Tagger button;

| Advanced Navigator X                                                                                         |                                                                                                    |                                                                                                    |                                                          |  |  |
|----------------------------------------------------------------------------------------------------|----------------------------------------------------------------------------------------------------|----------------------------------------------------------------------------------------------------|----------------------------------------------------------|--|--|
| AWAM Service is inactiv                                                                                      | re                                                                                                    |                                                                                                    |                                                          |  |  |
| JOB ID: 00000005<br>Job Number: 00004734_Local<br>Job Name: 00004734_Local<br>Historical Job ID: 00004734    | Presentation Category: P - Conventional Presort<br>IM Basic/Other<br>First Class Letter<br>Status: Open | Total Pieces:     2       Pieces Mailed:     0 <u>Pieces Spoiled:</u> 0       Remaining:     2     100.0% |                                                          |  |  |
| Mailing Date:<br>02/18/2016 - 04/22/2016<br>Piece Weight(lbs):<br>0.1195<br>Lbs Oz                           | USPS Promotion / Fee:<br>Incentive: None<br>Fee: None<br>Content: None                                  | eDoc Sender CRID<br>HDR: 5059146<br>SEG: 2442173                                                          | Check for Pending Actions Downgrade to Basic Service     |  |  |
| By / For<br>Mail Preparer MID: 901264001<br>Not linked to Mailing Agent record.<br>Mail Owner MID: 901284001 | Move Update Method:                                                                                     | Trays, Sacks & Pallets<br>Trays                                                                           | Import Siblings<br>Scan IMTL Codes                       |  |  |
| Not linked to Client record.  Postage Payment Permit Permit: 123456 BOSTON MA 02205-9651                     | Auto Coding Date: 10/21/2015<br>CRRT Coding Date: 10/21/2015<br>CRRT Seq. Date: / /                     | eInduction Pallet Count: 0 Destination Facility Type Type Pieces                                          | Export To Tagger<br>Planalyzer                           |  |  |
| Local Permit Number:<br>Mail Owner:                                                                          | Verification (Origin) Facility:<br>Window Book, Inc. 02205-9651                                         | Origin 2                                                                                                  | Apply Mass Update<br>Convert Job To Logical<br>Palletize |  |  |
| Misc Info<br>Non-Profit Auth No.:<br>Customer Ref ID:<br>Fed Agency Cost Cd:                                 |                                                                                                    |                                                                                                    |                                                          |  |  |
| Validation Info Statement Generate PostalC                                                                   | Other Mail.dat Files Other Views Reports Dine: Releases View Statements                                 |                                                                                                    |                                                          |  |  |

4. An Export to Tagger Setup screen will display. Select the desired Tagger share to be used from the drop down list provided. If only one Tagger share exists, the drop down list (refer to the blue highlighted field in the image below, i.e. "Tagger2"), this field will not be displayed and only the 'Export Path' and 'Export File Name' fields will be available. Click the **OK** button when finished. The selected file will be exported to the export path/folder specified.

| oport to Tagger S | etup                             |        |
|-------------------|----------------------------------|--------|
|                   | Tagger2                          | ~      |
| Export Path:      | \\Lburw100915\wb\TAGGERS\Tagger2 |        |
| Export File Name: | X14A17E6                         |        |
|                   | OK                               | Cancel |

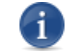

The same export can be performed from the 'IM Scanning' options in DAT-MAIL under 'Other Programs'.

| Toolbox 11.15.18.01<br>File Reports PostalOnel Utilities ToolBo | WBI001)<br>Other Programs Security Help                       | - 🗆 ×                                   |
|-----------------------------------------------------------------|---------------------------------------------------------------|-----------------------------------------|
| 🖕 😹 🗙 🔰 👔                                                       | C Other Programs Setup                                        |                                         |
| WindowBaa                                                       | Palletization<br>Spoilage Tracking Utility<br>Postage Reports | OOK O                                   |
| V VIII ICIC/VIECO                                               | IM Scanning                                                   | Export to Tagger                        |
|                                                                 | Territore ere                                                 | View Scan Manager Requests Log<br>Setup |
| WindowEaa                                                       | ] - Smart Postar Solution                                     | Witadawi                                |

### Importing Data from the Barcode Tagger

Whenever you print a sibling tray tag from a Mail.dat file with the BT-900, the barcode for the new tray is recorded along with the barcode from the tray that overflowed and is saved to a log file. This file is uniquely named based on the Tagger's serial number and placed in the 'Logs' folder of the network share or USB flash drive. The log files can hold data from multiple mail.dat files so they are imported into DAT-MAIL as multi-job files.

#### MANUAL IMPORT

As of April 2016, Window Book no longer supports manual importing. All importing is now performed using the Automation Scheduler's IM Scan Manager plug-in.

Do <u>not</u> attempt to import the multi-job file generated by the Tagger by using the "Import Siblings" button located in the DAT-MAIL's Advanced Navigator screen. This is for a single-job file of IMTB's which is not currently supported by the Tagger. Since the current file can contain tags generated from multiple jobs, it needs to be exported from a part of the program that has access to all of DAT-MAIL's Mail.dat files.

#### AUTOMATED IMPORT WITH THE AUTOMATION SCHEDULER IM SCAN PLUG-IN

Using the IM Scan plug-in, the BT-900 log files are updated into the Mail.dat files unless the job is open by a user. When this happens, the log entries are stored in a database and when the postage statements are generated with the BT-900, all changes will be added to the Mail.dat files at that time. To determine if there are any pending BT-900 entries that haven't been updated before generating statements, go to the *Advanced Navigator* screen and click the **Check for Pending Actions** button.

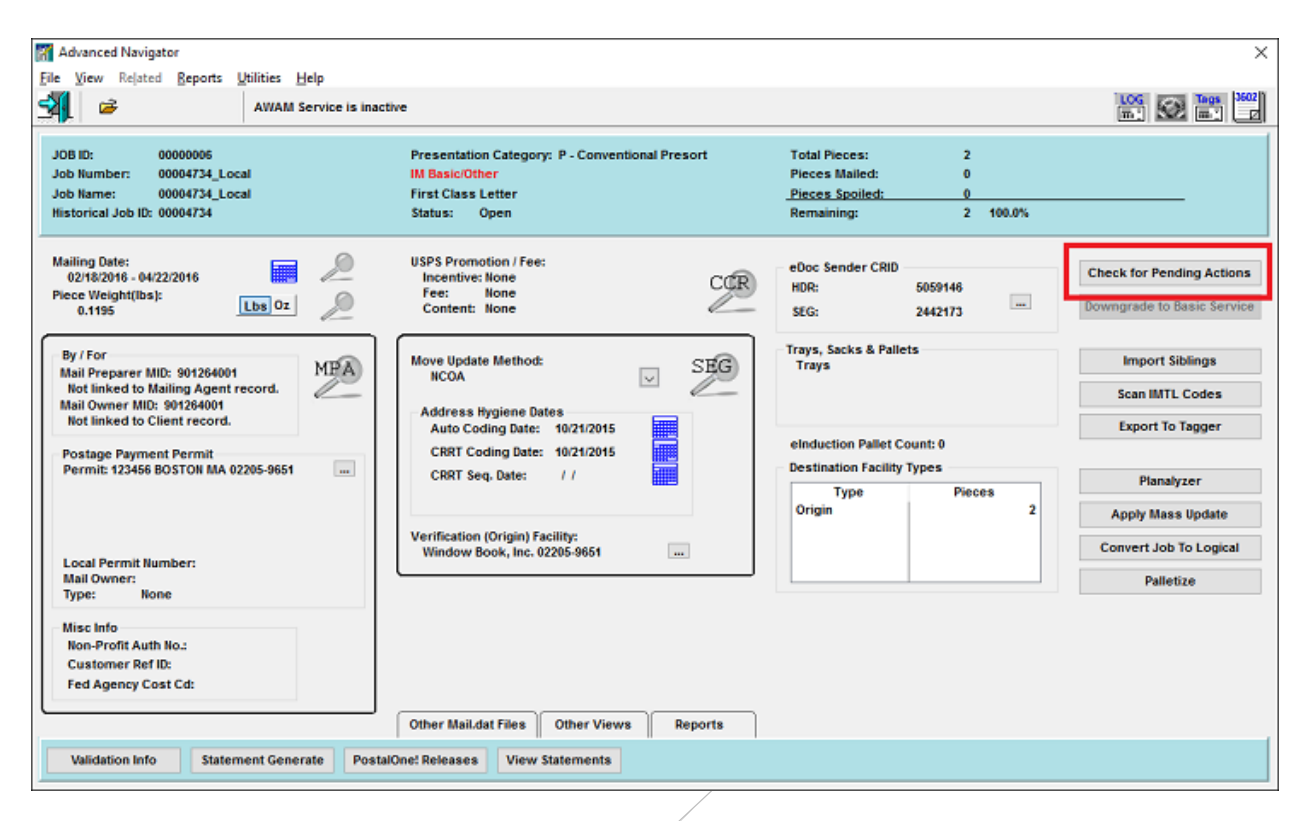

If there are pending entries, you will have the option to update them from here.

### Setting up a 2D Scanner to Use the Interface

If you are using a 2D handheld USB scanner for the first time, you will need to set it up so it can scan a USPS Intelligent Mail Barcode and also to add a carriage return, line feed at the end of each scan. To do this with a scanner supplied by Whittier Mailing Products or Window Book, please go to <u>Appendix 5</u> for further instructions.

### Using the BT-900 to Generate Sibling Tags

#### "What is a Sibling Tray, Sack or Pallet?"

When the piece attributes used to define a pre-sort are not exactly right, the Mailer's pre-sort program may indicate that more pieces of mail will fit into a tray than is actually the case. Since many pre-sorts are run in advance of the production of the mail piece, these piece attributes are estimated and may not be correct. Rather than re-run the pre-sort to correct this problem, it is sometimes easier to put the pieces that won't fit into an "overflow tray". This is permitted by the DMM but Full Service Mailers need to label the tray with a unique Intelligent Mail Tray barcode (IMTb) and add it to their Mail.dat files.

The IDEAlliance, the organization that maintains the Mail.dat specification, calls the trays that are added to correct a tray count "siblings". Even if a Mailer is not mailing under Full Service, adding sibling trays allows Mailers to correct the tray counts on PostalOne! postage statements and reports, which will otherwise be incorrect because of the extra overflow tray.

The same condition can happen when printing pallet placards and pallet labels. If your BT-900 is equipped to print pallet labels or placards as well as tray tags, you can also use this solution to create sibling pallet labels.

When a sibling tray, sack or pallet is added to Mail.dat, the USPS does not have to know which pieces went onto the sibling tray, sack or pallet. What sibling records tell the USPS is that the contents of the original sack, tray or pallet are now split up into multiple containers. The sum of the pieces of all siblings along with the actual contents of the physical tray, sack or pallet will be equal to the pieces that were in the original tray, sack or pallet.

For example, if a tray was supposed to hold 200 pieces but only 180 actually fit, an over flow tray with 20 pieces was created. The total of the two actual trays is still 200 pieces which was originally what was supposed to fit in the original tray. The contents are now split up across multiple trays, or in this case two trays.

#### MAIL ACCEPTANCE

Today, PostalOne! does not show siblings on its statements due to a defect (ETR-49516) that should be corrected somewhere in the near future. Though there is a way to indicate which trays may have siblings associated with them, this indicator is not reliable due to PostalOne! limitations described in <u>Appendix 3</u>. DAT-MAIL does not attempt to use that indicator due to its unreliability. If you are using PostalOne! eDocs we recommend that you:

- Do not make any submission to PostalOne! until you need to pay postage on part of your mailing; and
- Read <u>Appendix 3</u> about PostalOne! limitations.

You can submit a Mail.dat file with siblings for postage payment, but the verification clerk may want to see an accounting of the extra trays that were created. DAT-MAIL's Tray/Sacks on Pallet Report (under Production Reports) shows all of the siblings you have added to assist with verification. Other DAT-MAIL reports will also include these siblings including its postage statements, a variety of other production reports and the "parent trays" that have siblings. The Enhanced Qualification report also shows all siblings that have been added.

In a future release of DAT-MAIL and the Tagger software, there will be a new option to create additional "regular" trays instead of siblings. This new "tray splitting" feature will work much like the Sibling feature but the result will be regular trays with real weights and piece counts. You will scan the original tray that overflowed then scan the first mail piece in the new tray with a 2D scanner. The pieces starting with that piece will all be transferred to the new tray. Your piece IMb's will have to be unique (though the mailing itself does not have to be Full Service for this feature to work). Another advantage of using the upcoming Tray Splitting feature is that the job can be copalletized by third party consolidators such as Farringdon or RR Donnelly. Currently they are prohibited from copalletizing sibling trays.

### The Difference between Splitting Trays and Splitting Pallets

When inaccurate mail piece thickness is provided to a presort program, the number of pieces that should fit in the trays defined may not fit after all. In some cases, mailers may have to rerun the presort but this is not always possible or practical. When more trays are needed, it is possible to use the Whittier Barcode Tagger to create the extra trays and have DAT-MAIL update the Mail.dat files so these trays are documented to maintain Full Service Intelligent Mail compliance. The Tagger / DAT-MAIL software and interface can actually do this in two different ways: 1) Creating "sibling" trays and pallets; and 2) "Splitting" trays. This section describes how each works and at the advantages and disadvantages of each approach. How each is treated by PostalOne! is different and this is covered in more detail <u>Appendix 3</u>.

#### **SIBLINGS**

A sibling container is associated with an original container but does not define the content of the original tray. Essentially you are telling the USPS that the contents of the original tray or pallet is now spread out across multiple trays or pallets but the sum of these will add up to the content defined of the original tray or pallet. The purpose of a sibling is to pass additional barcode information up to Full Service and to change the tray and pallet counts of postage statements generated by PostalOne! (which needs to be fixed at the present time). Creating a sibling with the Tagger/DAT-MAIL interface is very easy: Just scan the original tray or pallet and out comes the additional tray tag or pallet label and the data will get updated to your Mail.dat file. Limitation: Third party consolidators that offer tray copalletization services cannot accept jobs that include siblings for copalletization.

- Advantages: Easy No special production process is needed, a 1D barcode scanner can be used and you can add siblings to the second or subsequent part of a partial mailing (see <u>Appendix 3</u>).
- **Disadvantages:** You may need to print supplemental documentation on jobs which contain sibling containers to help with verification. PostalOne! postage statements will not include sibling trays and pallets until ETR is corrected. Cannot be used with third party copalletization services or with most DSMS consolidators.

#### TRAY SPLITTING

The process of splitting a tray is very much like creating a sibling but the difference is that the contents of the original tray will be revised and the content of the new tray will be defined. This way PostalOne! and other supply chain recipients of this data such as logistics companies will see these new trays as ordinary trays. When mail is verified, the new tags will still show that they are siblings since it would be difficult to update extraneous line information on the new tag and you would also have to replace the original tray tag you scanned with an updated tag. Once the mail has been verified, the fact that contents of both original and new tray records in Mail.dat are accurate allows these trays to be copalletized by third parties.

• Advantages: You can use third party palletization services and DSMS consolidators. New trays will appear on the USPS qualification report, and they will appear on PostalOne! Postage Statements even before the ETR is corrected so in most cases no supplemental documentation will be needed.

• **Disadvantages:** Requires a 2D imager which costs about \$100 more than a handheld laser scanner. New trays must be produced in a specific way (see image below), and Mailers that produce a job over a period of days and mail over a period of days may need to split these Mail.dat files in order to get all new trays to be split vs. being processed as siblings (see <u>Appendix 3</u>).

When you produce trays that will be split, it is very important that the pieces you move to the new tray would ordinarily be the last pieces that would fit in the original tray. It is important that the pieces that follow the first piece in the new tray would have followed that piece had all the pieces fit in the original tray.

# *DO NOT MOVE THE PIECES THAT ARE IN THE FRONT OF THE ORIGINAL TRAY TO THE NEW TRAY WHEN DOING TRAY SPLITTING!*

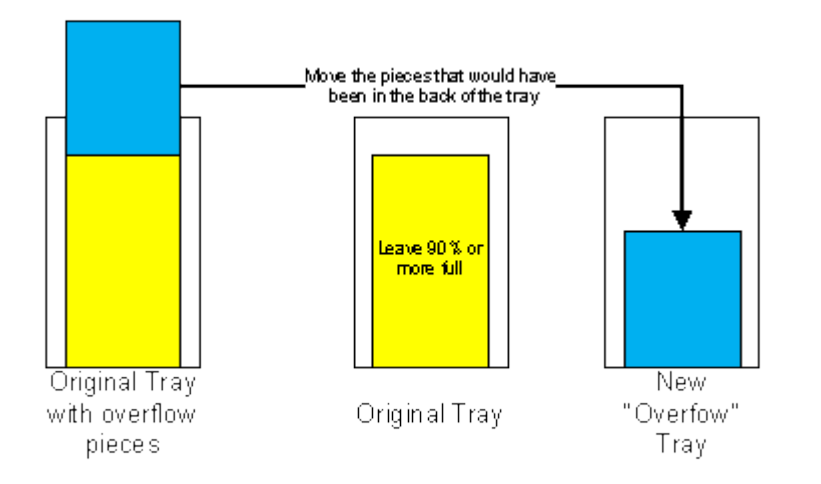

### **Creating Sibling Trays and Pallet Tags with the BT-900**

Before you can print sibling tags or pallet labels, split trays, or re-print lost or damaged tray tags, you must load the Mail.dat file for the job you are producing. To do this, perform the following:

1. From the BT-900's *Main Menu* touch screen, specify what type of tag printing you would like to do by gently tapping or touching the menu list field and selecting 'IMTL';

| System          |                  | Help                             |
|-----------------|------------------|----------------------------------|
| Main Menu       | INTL             | •                                |
| On Demand       | Tagger Job Files | Full Service<br>Options          |
| Search          | Tag Files        | Advanced Full<br>Service Options |
| Delete<br>Files |                  |                                  |

- 2. With 'IMTL' selected, you can go directly to the list of available files and select it or you can Search for the specific Mail.dat file.
- 3. To go directly to the list of available files, continue to step 3 below; or
- 4. To Search for a specific file, proceed to step 2.a:
- 5. To Search for a specific Mail.dat file, click the Search touch button. gently tap or touch the **Tag Files** touch button;

| System    |                  | Help                             |
|-----------|------------------|----------------------------------|
| Main Menu | IMTL             |                                  |
| On Demand | Tagger Job Files | Full Service<br>Options          |
| Search    | Tag Files        | Advanced Full<br>Service Options |
| Files     |                  |                                  |

- 6. A searchable Load Files touch screen will display. You can either select the job from the list by gently touching or tapping it, or you can touch or tap the search field and enter the numeric searchable criteria using the keypad on the front of the BT-900. The search function will highlight an exact match or list multiple finds. Gently touch or tap the file to select it.
- 7. At this time, for those doing "inline" printing of the tray tags: If the jobs are produced in reverse order and this is not reflected in the Mail.dat file, the order of the tag printing can be changed by taping or touching the **Process Order** touch button so that 'Forward' is changed to 'Reverse'.;

| Load Files                                   |                          |
|----------------------------------------------|--------------------------|
| Mail.dat                                     | •                        |
| File Location Share                          | . 7                      |
| 00000008.csm<br>00000007.csm<br>00001603.csm | Periodicals no           |
| 0L234981.csm<br>00000006.csm<br>00000005.csm | Process<br>Order Forward |
| 00000004.csm<br>00000003.csm<br>00000001.csm |                          |
| 00000010.csm<br>00000015.csm                 |                          |
| Load                                         | Cancel                   |

- 8. Click the **Load** touch button;
- 9. The Advanced Full Service Options touch screen will display.

From this touch screen, you can perform functions that are specific to DAT-MAIL users. This includes creating "sibling" tray tags and pallet labels, splitting trays and re-printing lost or damaged tray tags by scanning a mail piece in the tray.

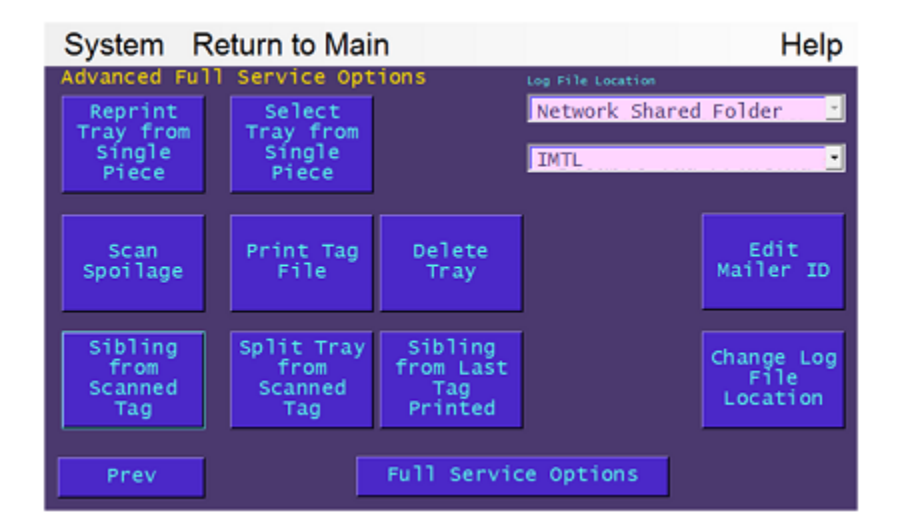

If a prior action is required before attempting one of the functions listed on the Advanced Full Service Options touch screen, it will be noted on the button itself.

- 10. To perform some useful functions like batch printing your tray tags by container grouping or pallet number, or even printing all of the tray tags for a pallet by scanning the pallet placard (this feature provides the labor and time savings of using the one-up Tagger tray tags without being impacted by the slower printing speed of the thermal printer compared to batch printing all of your tags with a laser printer on 10/sheet stock that time savings will more than offset any cost differences of the stock), gently touch or tap the Full Service Options touch button.
- 11. Proceed to step 6 below...
- 12. From the Main Menu touch screen with 'IMTL' selected, gently touch or tap the **Tag Files** touch button;

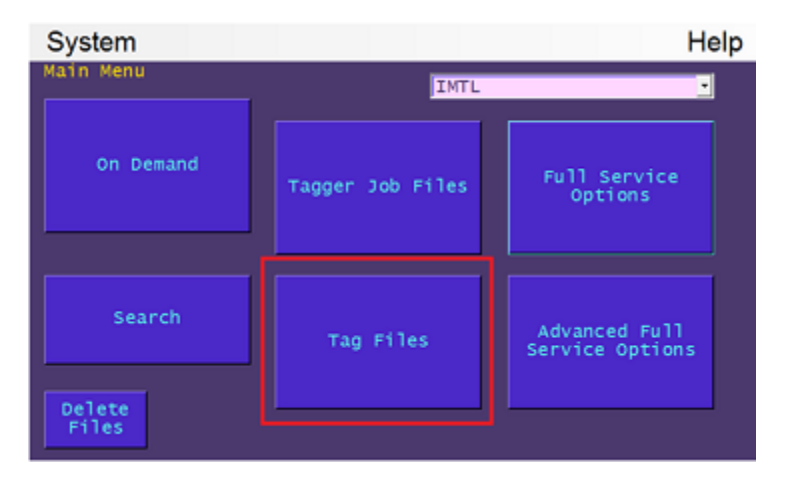

- 13. The *Load Files* touch screen will display. Select 'Mail.dat' for the File Type, and select where the file is located (in this example, the file is located on a network share, so 'Share' is selected);
- 14. Gently tap or touch the desired file from the list to highlight/select it.
- 15. At this time, for those doing "inline" printing of the tray tags: If the jobs are produced in reverse order and this is not reflected in the Mail.dat file, the order of the tag printing can be changed by taping or touching the **Process Order** touch button so that 'Forward' is changed to 'Reverse'.
- 16. Click the **Load** touch button;

| Load Files<br>File Lype<br>Mail.dat                                                                                                    |                                      |
|----------------------------------------------------------------------------------------------------|--------------------------------------|
| 00000008.csm<br>0000007.csm<br>00001603.csm<br>0L234981.csm<br>00000006.csm<br>00000005.csm<br>Logs<br>00000004.csm<br>00000003.csm<br>00000001.csm<br>00000010.csm | Periodicals no Process Order Forward |
| 00000015.csm                                                                                                    | Cancel                               |

17. The *Print Tag File* touch screen will display. You can print all, a range, or a single tag from this touch screen;

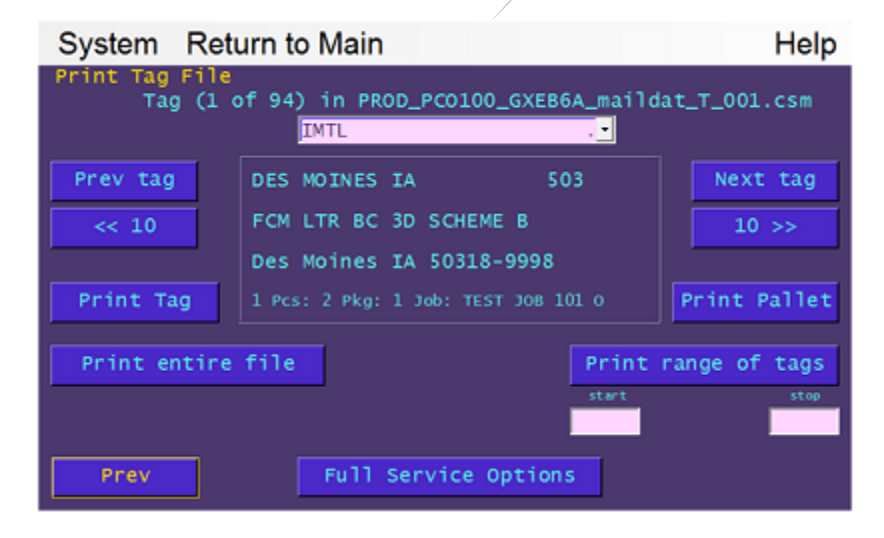

18. To perform some useful functions like batch printing your tray tags by container grouping or pallet number, or even printing all of the tray tags for a pallet by scanning the pallet placard (this feature provides the labor and time savings of using the one-up Tagger tray tags without being impacted by the slower printing speed of the thermal printer compared to batch printing all of your tags with a laser printer on 10/sheet stock – that time savings will more than offset any cost differences of the stock), gently touch or tap the Full Service Options touch button;

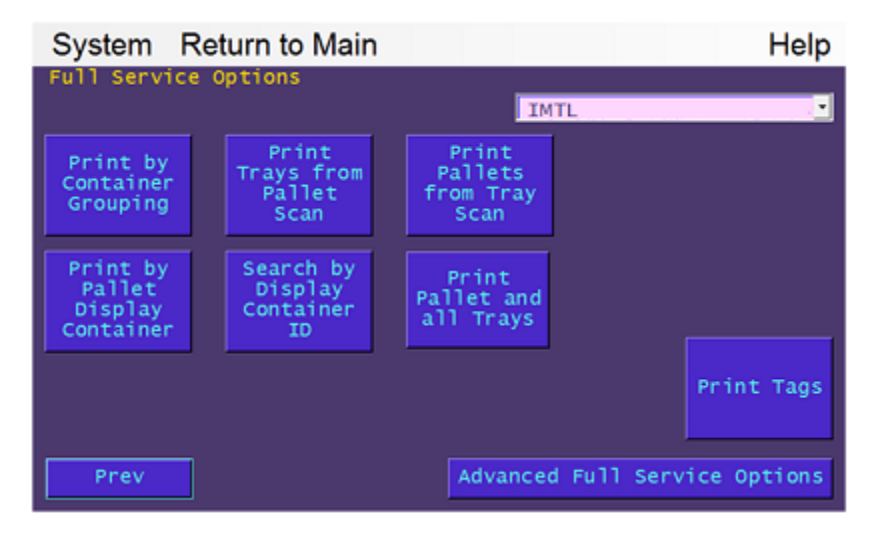

19. To perform functions specific to DAT-MAIL users such as creating "sibling" tray tags and pallet labels, splitting trays and re-printing lost or damaged tray tags by scanning a mail piece in the tray, gently touch or tap the **Advanced Full Service Options** touch button to display the *Advanced Full Service Options* touch screen.

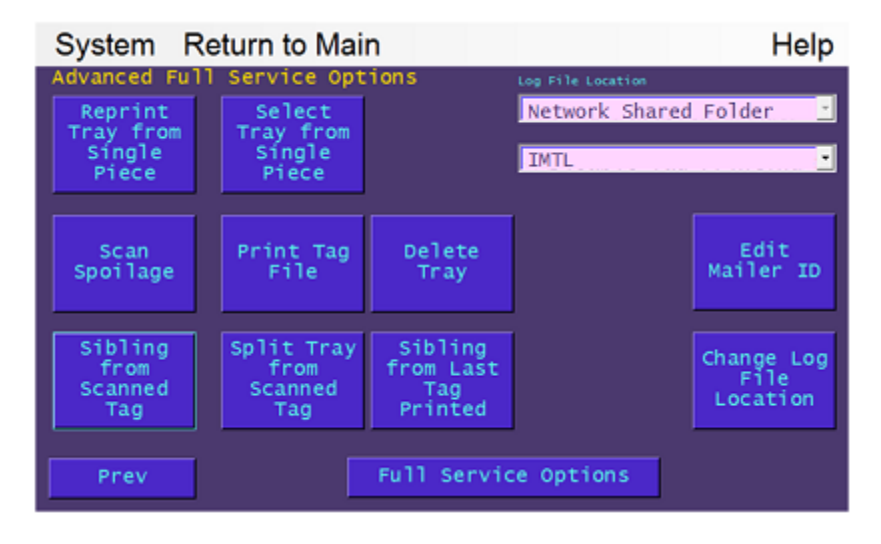

•

If a prior action is required before attempting one of the functions listed on the Advanced Full Service Options touch screen, it will be noted on the button itself.

### **Printing Sibling Tags**

To print sibling tags, perform the following:

1. After a Mail.dat file has been loaded, from the Advanced Full Service Options touch screen, gently touch or tap the **Sibling From Scanned Tag** touch button in order to scan the tray that has 'overflowed', which the new sibling tray tag will be associated with;

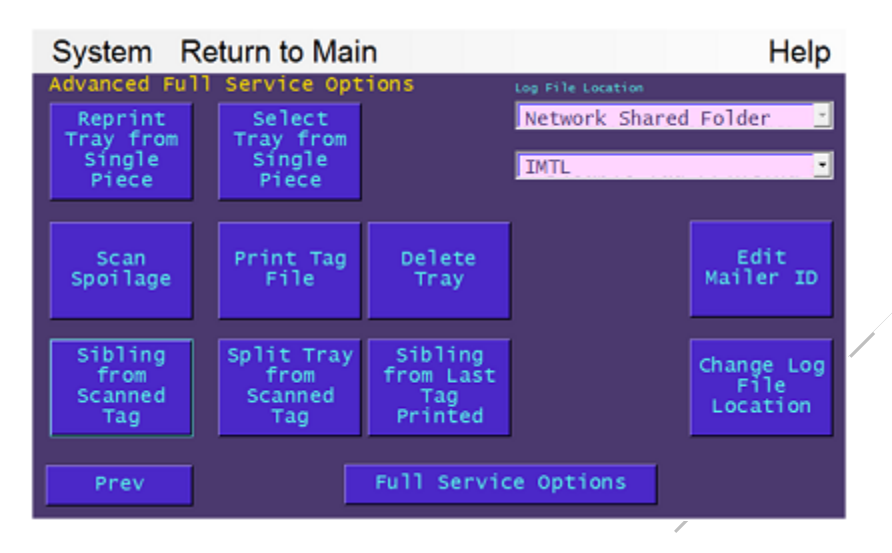

- 2. The Scan Single Piece to 2D Barcode touch screen will display, which prompts you to scan the tray tag;
- 3. Aim your scanner/imager at the tray tag and pull the trigger. The 24-digit Intelligent Tray Barcode will appear on the screen briefly and a new tag will be printed;
- Window Book does not recommend the use of trigger-less scanners since they can decode tray tags at times that the BT-900 is not on the scan barcode screen. This would be the same as pressign 24 keys on the the BT-900 when in other menus, resulting in unpredictable and unwanted actions like re-printing tags for the entire job.
  - 4. Place the new tag in the sleeve of the new overflow tray.

If you are printing tags one at a time in-line with production and you can see that the mail that is supposed to go into a specific tray will not fit, you can use the option of "Sibling from Last Tag Printed". No scanner is needed in this case.

5. When using in-line tag printing, gently touch or tap the **Print Tag** touch button on the *Print Tag File* touch screen;

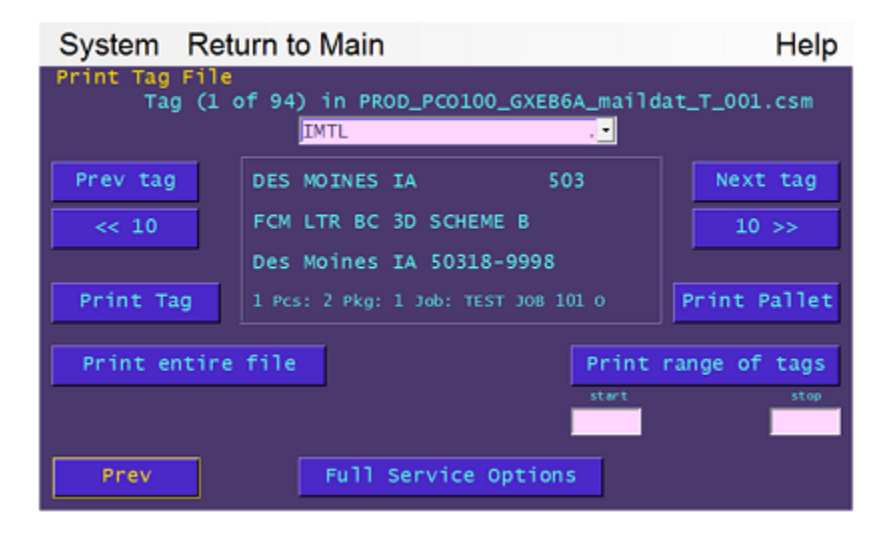

- 6. To print the sibling, gently touch or tap the **Full Service Options** touch button;
- 7. The *Full Service Options* touch screen will display. Gently touch or tap the **Advanced Full Service Options** touch button;

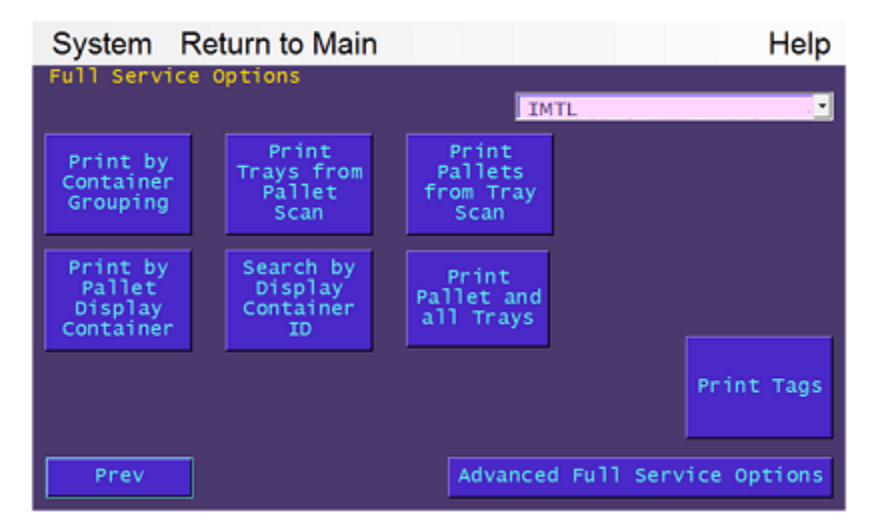

8. The *Advanced Full Service Options* touch screen will display. Gently touch or tap the **Sibling from Last Tag Printed** touch button.

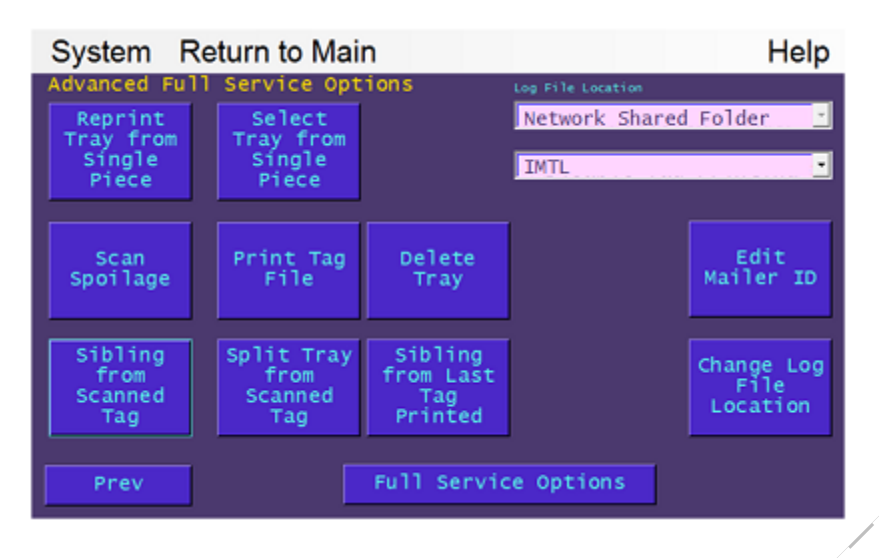

### **Splitting a Tray**

This process is nearly identical to printing sibling tags. To split a tray, perform the following:

- 1. Load a Mail.dat file (refer to <u>Retrieving a Mail.dat File for a Job</u> in this document);
- 2. Display the Advanced Full Service Options touch screen;
- 3. Gently touch or tap the Split Tray from Scanned Tag touch button;

| System R                                | eturn to Mai                           | n                                      |                   | Help                           |
|-----------------------------------------|----------------------------------------|----------------------------------------|-------------------|--------------------------------|
| Advanced Ful                            | l Service Opt                          | ions                                   | Log File Location |                                |
| Reprint<br>Tray from<br>Single<br>Piece | Select<br>Tray from<br>Single<br>Piece |                                        | Network Share     | d Folder 👱                     |
| Scan<br>Spoilage                        | Print Tag<br>File                      | Delete<br>Tray                         |                   | Edit<br>Mailer ID              |
| Sibling<br>from<br>Scanned<br>Tag       | Split Tray<br>from<br>Scanned<br>Tag   | Sibling<br>from Last<br>Tag<br>Printed |                   | Change Log<br>File<br>Location |
| Prev                                    |                                        | Full Servio                            | e Options         |                                |

- 4. Scan the tag of the tray that you are splitting; and
- 5. Move the pieces that would have been in the back of the original tray to the new tray, then pull out the first piece of mail in the new tray and scan it with your 2D barcode imager. The new tray tag will print and you should immediately put it into the sleeve of the new tray.

### **Re-printing Tray Tags by Scanning a Piece Barcode**

If you have a 2D USB scanner like the Honeywell 1900 and can generate piece data for the Tagger (see setup instructions), you can reprint missing or damaged tray tags by just scanning the mail piece.

Go to the BT-900's *Advanced Full Service Options* touch screen and gently tap or touch the **Reprint Tray from Single Piece** touch button. You can scan any piece of mail in the tray and the replacement tag will be printed. No guessing! This feature has other uses as well. For instance: if pieces fall out of a tray, you can figure out which tray they belong in by using this feature and discarding the tags that are printed.

This feature only works on jobs that have been assigned unique piece barcodes - though the individual pieces do not need to qualify for the Full Service discount. They can be non-auto pieces and still allow the program to reprint the correct tray tag! Full Service jobs will always meet this requirement but many non-Full Service jobs may also meet it if the mail pieces have unique barcodes and the Mail.dat files created include single piece data.

### Selecting a Tray from an IMb Scan

If you are doing "in-line" tray tag printing as trays are produced, one challenge you may have is figuring out where the production run is starting in the Mail.dat file when a job is split up across multiple production lines.

You can easily find the first tray in the production run by simply tapping or touching the **Select Tray from Single Piece** touch button located on the *Advanced Full Service Options* touch screen and using your handheld imager/scanner to scan the IMb on the first mail piece produced.

The BT-900's *Print Tag File* touch screen will display along with that tray. Just touch or tap the **Print Tag** touch button to print the tray tag and advanced to the next tray! You can also use this feature to locate the tray for any piece of mail without having to print a tray tag.

### **Deleting Trays**

Mailers can remove a tray from a mailing tapping or touching the **Delete Tray** touch button located on the *Advanced Full Service Options* touch screen in the BT-900. This may be helpful if a tray is not mailed because of shortages or is pulled or withdrawn from the mailing for other reasons. Once a tray is deleted from a mailing it <u>cannot</u> be "un-deleted" so extreme caution should be used if this function is used. Trays must be deleted prior to a ready-to-pay update being exported or the tray will not be deleted.

When DAT-MAIL sees that the BT-900 has deleted a tray, it will remove that tray from any exports sent to PostalOne! if none had been created. If an original file was uploaded to PostalOne!, DAT-MAIL will create a special update to delete these trays when the mailer creates a ready-to-pay update, but mailers must be careful to upload the deletion submission prior to the ready-to-pay submission. The deletion submission will have a lower submission serial number in its file name. Users of Window Book's eDocs

Manager will not have to worry about this since it will automatically upload these updates in the correct sequence and wait for the first submission to finish processing before submitting the second update.

### Scanning Sibling Tags Created by the BT-900's "On Demand" Mode

This method requires no interface between the BT-900 and DAT-MAIL. The mailer connects a USB scanner to the computer that runs DAT-MAIL and scans sibling tags previously generated by the BT-900's On-Demand mode. This approach has some drawbacks:

- The computer needs to be near where the sibling tags are printed and placed into trays in order to conveniently scan them; and
- The user must manually enter the tray level and destination ZIP into the BT-900. Sometimes more information like Carrier Route is needed. Manual data entry can lead to errors. Neither of the other methods of creating siblings requires data entry.

The user can scan these tags into the job that is opened by pressing the **Scan Siblings** button on DAT-MAIL's *Navigator* screen, then scanning the sibling tags. If the user gets an error, it means that either they did not create the tag with a tray level and destination ZIP Code present in the job, or they either entered the info incorrectly into the BT-900 or are scanning the tags into the wrong job.

# FILE MAINTENANCE

It is important to remove old Tagger files from a network share or the internal Tagger file share so that those folders do not become too cluttered with files you will not use again. Also, the log files created by the Tagger and imported into DAT-MAIL should also be purged occasionally.

Window Book has made both functions very easy.

### **Remove Old Log Records**

To remove or purge the log files, from DAT-MAIL'S main screen, select 'Other Programs' > 'IM Scanning' > 'View Scan Manager Requests Log'.

| DAT-MAIL Editor with Toolbox 11.15.18.01 (<br>File Reports PostalOne! Utilities ToolBox | WBI001)<br>Other Programs                  | – 🗆 X                          |
|-----------------------------------------------------------------------------------------|--------------------------------------------|--------------------------------|
| 🖆 🧉 🗙                                                                                   | Other Programs Setup                       | <b>I</b>                       |
| WindowBoo                                                                               | Palletization<br>Spoilage Tracking Utility | OOK O                          |
| VVIII COVIDOO                                                                           | IM Scanning                                | Export to Taoner               |
| entan rostar obtarions                                                                  | PO! TMS Log Setup                          | View Scan Manager Requests Log |
|                                                                                         | Smart Roetal Solution                      | Setup                          |

The *View Import Siblings Logs* screen will display. Click the **Remove Old Log Records** button.

| ¥٧       | iew Impor    | t Siblings | Logs                                                     | × |
|----------|--------------|------------|----------------------------------------------------------|---|
| File     |              |            |                                                          |   |
| 25       | 1            |            |                                                          |   |
| 1        | ļ.           |            |                                                          |   |
|          | Data         | Time       | B*                                                       |   |
| 5        | 0// 6/2016   | 10-1204    | File<br>Networked exponention of unitation factors: 2021 |   |
| Н÷       | 9/16/2015    | 10:08AM    | Automate processing of writter log lites for job. 2001   |   |
| Шż.      | 9/16/2015    | 10:00AM    | Advanted processing of whiter log lies for job. 2869     |   |
| 12       | 9/16/2015    | 9:55AM     | Automated processing of whittier log files for job: 2068 |   |
| 12       | 9/16/2015    | 9:48AM     | Automated processing of whittier log files for job: 2007 |   |
| 13       | 9/14/2015    | 12:06PM    | Automated processing of whittler log files for job: 2850 |   |
| 13       | 9/10/2015    | 3:46PM     | Automated processing of whitter log files for job: 2859  |   |
| 10       | 9/10/2015    | 3.30PM     | Automated processing of writtering ties for job. 2006    |   |
| 10       | 7/17/2015    | 3.20PM     | Automate processing of white rug lies for job. 2000      |   |
| 12       | 10/28/2014   | 3:49PM     | Automated processing of white log likes for job. 1706    |   |
| <b>-</b> | 1/02/2014    | 4:37PM     | Automated processing of whittier log files for job: 419  |   |
| ×        | 1.02/2014    | 4:29PM     | Automated processing of whittler log files for job: 419  |   |
| •        |              |            | <u>•</u>                                                 |   |
| Fr       | ror Log Repo | ort Re     | move Old Log Records Details Close                       |   |

A *Remove old log records* screen will display. Enter the cut-off date in the field provided, or select it by clicking the calendar icon that is adjacent to the date field.

| Remove old log records           |          |     |        |      |
|----------------------------------|----------|-----|--------|------|
| Remove records prior to specific | ed date: | 4/0 | 2/2016 |      |
| [                                | ок       |     | Cance  | :    |
|                                  | 0K       |     | Cance  | el 🛛 |

Log records older than the date entered/selected will be deleted or purged when the **OK** button is clicked (clicking the **Cancel** button will abort the delete or purge process). The date used will reference the date the file was imported into DAT-MAIL, not the date of mailing.

Be aware that once records or items are purged, they cannot be restored.

### **Remove Old Tagger Files**

To remove or purge exported Tagger files, from DAT-MAIL'S main screen, select 'Other Programs' > 'IM Scanning' > 'Setup'.

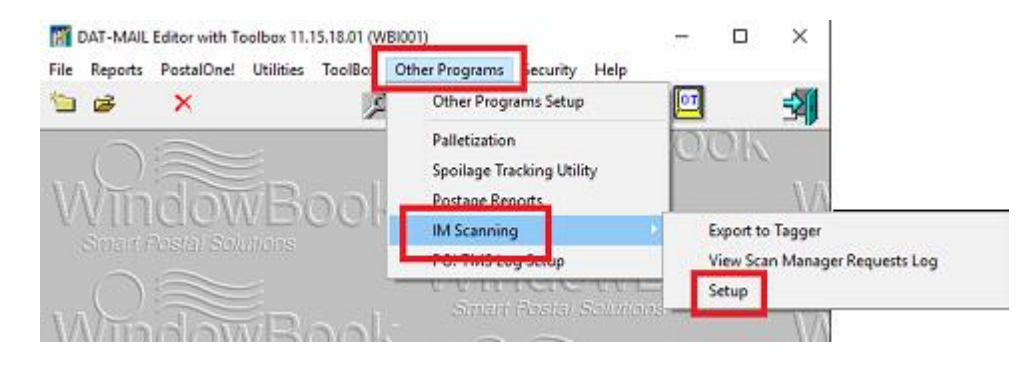

i

The *Tagger Settings* screen will display. Click the **Purge Old Exports** button.

| Tagger Settings                                                                                                    | ×                                                                       |
|----------------------------------------------------------------------------------------------------|-------------------------------------------------------------------------|
| Use IM Scan Manager                                                                                                    |                                                                         |
| Whittier Setup                                                                                                    |                                                                         |
| Export Options<br>Default Tagger export folder:<br>Export automatically after import<br>Append Mail.dat Job Number to exported file name<br>Use Tagger's Shared Drive Drive List | Export Extraneous Line Info     Export Piece Data     Purge Old Exports |
|                                                                                                    | QK Gancel                                                               |

The *Remove Old Tagger Files* screen will display, prompting the Client to enter the number of days the files to be purged or deleted must be older than.

| Remove Old Tagger Files.                                                                          |
|---------------------------------------------------------------------------------------------------|
| FILES WILL BE DELETED                                                                             |
| Delete ALL files in Tagger export folder and<br>Shared Drives whose creation date is older 30 ays |
| Today is: 5/02/2016                                                                               |
| Purge Old Files Cancel                                                                            |

Click the **Cancel** button to cancel the purging process or click the **Purge Old Files** button to complete the purging process. If you accidentally purge one that is needed, you can usually just manually export it again.

If multiple Tagger shares have been defined in the program setup, the Mail.dat files in all these Tagger shares will be removed if they are more than the specified number of days old. For this to work properly, the time/date settings on each of the Tagger's must be in synch with that of the mailer's network.

This page left blank intentionally.

# **APPENDIX 1**

i

## **NETWORK CONNECTION SET UP & CONFIGURATION**

There are 5 steps to setting up a network share and being able to connect to it with the BT-900. They are: 1) Create a User Account on the Local PC/Server; 2) Add New User Account to the Local Machine Administrator Group; 3) Create a Folder on the PC/Server & Share it with the New User Account; 4) Setup the Network Configuration on the BT-900; and 5) Configure the Windows Folder Share Settings on the Tagger.

### Create a New User Account on the Local PC/Server

For illustration purposes in this Appendix, a user account called "Tag900User" with a password of "pw1234!" is created and used.

The following set up instructions were performed on a PC/Server with a Windows 7 operating system (OS). Screen layouts and menu options may vary if the set up is being performed on a PC/server that has an OS other than Windows 7. Please refer to your local IT administrator with any questions.

 On the local PC/server, click 'Start' -> 'Control Panel' -> 'User Accounts' -> 'Manage User Accounts. A User Accounts window will display. Click the 'Advanced' tab and then the Advanced button;

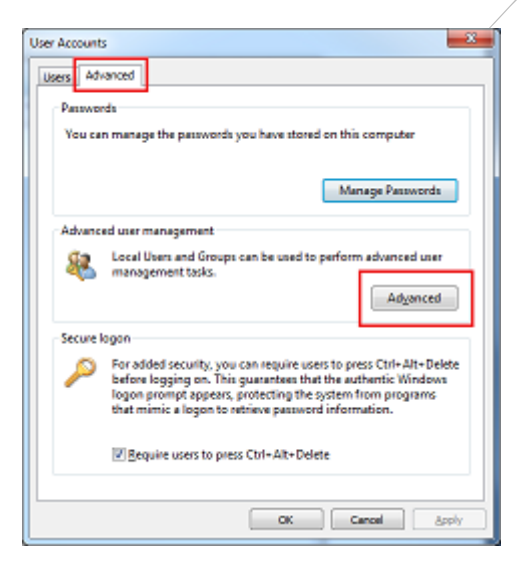

2. The *Local Users and Groups* window will display. To create the user account, right click on "User" and select "New User";

| Local Uses and Groups (Local) Name Full Name Description Actions     Uses     New User     Gro     New User     Gro     New User     Built-in account for gas     Weildmin     Built-in account for adn     Built-in account for adn     Help | File Action   | View Help                              | -                          |           |                          |         |
|----------------------------------------------------------------------------------------------------|---------------|----------------------------------------|----------------------------|-----------|--------------------------|---------|
| Gro New User.<br>Gro New User<br>Refresh<br>Eujoci List<br>Help                                                                                                    | 🛃 Local Users | and Groups (Local)                     | Name                       | Full Name | Description              | Actions |
| Refresh Built-in account for adn<br>Bupot List                                                                                                    | Use Use       | New User                               | Guert                      |           | Built-in account for gue | Users   |
|                                                                                                    | 0.0           | View<br>Refresh<br>Export List<br>Help | burish<br>user<br>wbiadmin | uter      | Built-in account for adm | More    |

3. Enter the User info, for example: 'User name:' = Tag900User; and 'Full name:' = Tag900User;

| User name:      | Tag9(     | 00User        |         |  |
|-----------------|-----------|---------------|---------|--|
| Full name:      | Tag90     | )0User        |         |  |
| Description:    |           |               |         |  |
| Password:       |           | pw1234!       |         |  |
| Confirm passwor | d:        | pw1234!       |         |  |
| 🔽 User must ch  | ange pa   | ssword at nex | t logon |  |
| Uger cannot     | change ;  | password      |         |  |
| Password ne     | ver expin | es            |         |  |
| Account is di   | sabled    |               |         |  |
|                 |           |               |         |  |
|                 |           |               |         |  |

4. Create the password for the account (example: **pw1234!**);

Depending on what your company's network requirements are, you may or may not want to de-select the option to 'User must change password at next logon' in the New User screen.

- 5. Click the Create button; and
- 6. Click the **Close** button.
## Add the New User Account to the Local Machine Administrator Group

- 1. In the Local Users and Groups window, double click on "Groups";
- 2. Locate the "Administrators" group and right click on it. Select "Add To Group..."

| e e 2 1 2 1 2 1                                                                                   |                  |                               |                                        |                   |
|---------------------------------------------------------------------------------------------------|------------------|-------------------------------|----------------------------------------|-------------------|
| ⊱ Local Users and Groups (Local)                                                                  | Name             | Description                   |                                        | Actions           |
| Uses                                                                                              | Administration   | Administration have a         | applete an                             | Groups            |
| Com Conorba                                                                                       | Backup Operator  | Add to Group                  | verride se                             | More Actions      |
| 優 Cryptographic<br>優 Distributes CO<br>慶 Leven Log Rea<br>優 Guests<br>優 SJUSRS<br>優 Network Confi | Cryptographic Of | All Tasks 🔹                   | to perfor                              | Administration    |
|                                                                                                   | Event Los Reader | Delete                        | taunch, a                              | More Actions      |
|                                                                                                   | Suests           | Rename                        | cess as m                              | THE REAL PROPERTY |
|                                                                                                   | Network Configu  | Properties                    | an have s                              |                   |
|                                                                                                   | Performance Log  | Help                          | nay sche                               |                   |
|                                                                                                   | Performance Log  | Halp<br>Power Users are inclu | nay sche<br>wean accan<br>ded for back |                   |

- 3. The Administrators Properties window will display. Click the Add... button;
- 4. The *Select Users, Computers, Service Accounts, or Groups* window will display. Click the **Locations** button;
- 5. The *Locations* window will display. Locate the computer's name the **Tag900User** account was created on in the list and single-click on it to highlight it. Click the **OK** button;

| Locations                                                                   | 2 <b>X</b> |
|-----------------------------------------------------------------------------|------------|
| Select the location you want to search.                                     |            |
| Loodier<br>Contention<br>Entre Uneatory<br>Entre Uneatory<br>Entre Uneatory |            |
|                                                                             |            |
|                                                                             |            |
|                                                                             | OK Cancel  |

- 6. You will be returned to the *Select Users* window. Note the computer selected in the preceding step (step 5) is now listed or displayed in the 'From this location' field. Click the **Advanced** button;
- 7. The Select Users window will display. Click the Find Now... button;

#### DAT-MAIL BT-900 Tagger Quick Start & Reference Guides

#### Appendix 1

 The 'Search results:' portion of the screen will populate with existing users. Find the Tag900User account created above and single-click on it to highlight it. Click the OK button;

| Select Users                                                   | 2            |
|----------------------------------------------------------------|--------------|
| Select this object type:                                       |              |
| Users or Built-in security principals                          | Object Types |
| From this location:                                            |              |
| REMLBURISHW764                                                 | Locations    |
| Common Queries                                                 |              |
| Nyros Statz with +                                             | Qolumna      |
| Description: Sharta with *                                     | Find Now     |
| Disabled accounts                                              | Stop         |
| Non expling password                                           |              |
| Days since last logar:                                         | <i>*</i>     |
| Search resigns:                                                | OK Cancel    |
| Nane (RDN) In Folder                                           |              |
| 多 bursh REMLBURISH<br>限 DCCAL SERV<br>限 NETWORK<br>肥 NETWORK S |              |
| OWNER RIG.                                                     |              |
| BR SERVICE                                                     | #            |
| AD OVETEM                                                      |              |
| Tag500User REMLBURISH                                          |              |
| LETUNIAL D.                                                    | -            |

9. You will be returned to the *Select Users* window. Note the newly created **Tag900User** account is displayed. Click the **OK** button;

| Select Users                                 | 2 - 8 -      |
|----------------------------------------------|--------------|
| Select this object type:                     |              |
| Users or Built-in security principals        | Object Types |
| from this location:                          |              |
| REMLBURISHW764                               | Locations    |
| Enter the object names to select (examples): |              |
| REMLBURISHW764\Tag900User                    | Qheck Names  |
|                                              |              |
| Advanced .                                   | OK Cancal    |

10. You will be returned to the *Administrators Properties* window. Note the newly created user account '**Tag900User**' is listed in the 'Members' field. Click the **OK** button; and restart the computer.

| Administrators Properties                        |                                                                                                    |
|--------------------------------------------------|----------------------------------------------------------------------------------------------------|
| General                                          |                                                                                                    |
| Administration                                   |                                                                                                    |
| Description: Administrators I<br>to the computer | rave complete and unrestricted access<br>s/domain                                                  |
| Members:                                         |                                                                                                    |
| Surah                                            |                                                                                                    |
| user                                             |                                                                                                    |
| WINDOWBOOK/Domain Ad                             | enina                                                                                              |
| KWNDOWBOOK/bursh                                 |                                                                                                    |
|                                                  |                                                                                                    |
|                                                  |                                                                                                    |
| Add Berrove                                      | Changes to a user's group membership<br>are not effective until the next time the<br>user logs on. |
| ОК                                               | ancel Apply Help                                                                                   |

# Create a Folder on the PC/Server & Share It with the New User Account

These instructions describe how to setup and configure a single BT-900 to a network share. For those instances where multiple Taggers are being used, refer to <u>Example: Multiple BT-900 Setup</u> for an illustration of how to set up multiple Taggers with a network share.

For illustration purposes in this Appendix, a new folder called "TAGGERS" is created and used.

- 1. On the local PC/Server, click 'Start' and select 'Computer';
- 2. In the Computer window, locate and select the drive that DAT-MAIL is installed on (in this example that drive is 'c:\');

|                                                                             | G + + Computer + Acer (C) +                  |
|-----------------------------------------------------------------------------|----------------------------------------------|
|                                                                             | Organize • Include in library • SP           |
|                                                                             | Computer     Acer(C)     PerfLags            |
| The DAT-MAIL installation will always be identified as a folder named 'WB'. | 0 👍 Program Files<br>9 🎍 Program Files ()85) |
|                                                                             | Test<br>Test2004L                            |
|                                                                             | WB                                           |
|                                                                             | DropShip                                     |
|                                                                             | P in mail.dat                                |
|                                                                             | POCV                                         |

3. In the root of the drive (at 'c:\'), create a new folder by clicking on the **New Folder** button or by right clicking anywhere in the white area of the window and selecting: New -> Folder. The new folder should be created at the root of the drive, not in the 'WB' folder;

4. Name the new folder '**TAGGERS**' or any other name that is pertinent to the specific user's DAT-MAIL/Tagger install;

| Contract of the second support of the second second                                                                                                    |                                                                                                    | <ul> <li>Search Acer (C;</li> </ul>                                                                                                    | 1       |
|----------------------------------------------------------------------------------------------------|----------------------------------------------------------------------------------------------------|----------------------------------------------------------------------------------------------------|---------|
| Irganize 🕶 Share with 💌 Burn                                                                                                    | Compatibility files New folder                                                                            |                                                                                                    | ≝ • 🔟 ( |
| Computer<br>Acer(C)<br>PerCogn<br>Program Files<br>Program Files (985)<br>Test<br>Test<br>Test<br>Calos<br>DopShip<br>DopNota<br>Calos<br>DopShip<br>DopNota<br>Prildat<br>ProcV<br>PlWatcher<br>PWW<br>Secure<br>Utils<br>WBpriv | Name<br>PerfLogs<br>Program Files<br>Program Files<br>Test<br>TestNNL<br>Users<br>WB<br>Wbpriv<br>Windows | Date modified         Type           7/13/2009 10/20 PM         File folder           1/17/2014 9:06 AM         File folder           1/23/2014 2:02 PM         File folder           1/21/2014 2:03 PM         File folder           1/15/2014 2:03 PM         File folder           1/15/2014 2:03 PM         File folder           1/26/2014 1:05 PM         File folder           1/26/2014 1:05 PM         File folder           1/26/2014 9:44 1:05 AM         File folder           1/26/2014 9:44 AM         File folder | Size    |

5. Right click on the new folder (TAGGERS) and select "Share with..." -> "Specific people...";

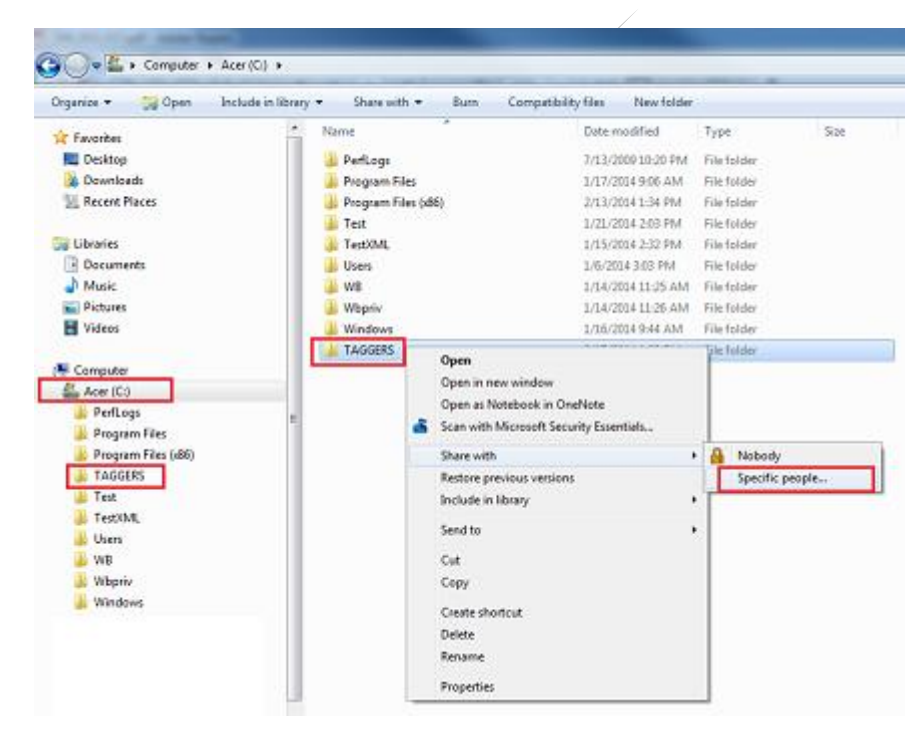

6. A File Sharing window will display. Click the drop-down arrow and select "Find people...;

| 🕞 🤱 File Sharing                                                                                                |              |
|----------------------------------------------------------------------------------------------------|--------------|
| Choose people on your network to share with<br>Type a name and then click Add, or click the answ to find someon | ιε.          |
| [vervent                                                                                                    | add Level    |
| & Burish                                                                                                    | Owner        |
|                                                                                                    |              |
| I'm having trouble sharing                                                                                      |              |
|                                                                                                    | Share Cancel |

- 7. A Select Users or Groups window will display. Click the Locations button;
- 8. A *Locations* window will display. Select or highlight the local machine name and click the **OK** button;

| Locations                                                                       | 2 - 2     |
|---------------------------------------------------------------------------------|-----------|
| Select the location you want to search.                                         |           |
| Location<br>Resultation Histowers<br>Brite Unectory<br>Gr-Sig Window Book Jocal |           |
|                                                                                 | OK Cancel |

You will be returned to the Select Users or Groups window. The name of the computer you selected will be displayed. In the 'Enter the object names to select' field, type in the user name ("Tag900User") and click the Check Names button;

| Select Users or Groups                                                                                                    | 2 ×               |
|----------------------------------------------------------------------------------------------------|-------------------|
| Select this object type:                                                                                                    |                   |
| Users or Groups                                                                                                    | Qtject Types      |
| from this location :                                                                                                    |                   |
| REMLBURISHW764                                                                                                    | Locations         |
| Enter the object names to select (examples):                                                                                                    |                   |
| Te and the second second secon | Charle Marries    |
| ragawoser                                                                                                    | 25 KOVAL LADA AND |
| Tagawoser                                                                                                    | [ Shore used      |
| 1ag 300 User                                                                                                    | Second second     |

10. When the user account is located, it will display it as: *LocalComputerName\user* or in this example: *REMLBURISHW764\Tag900User*. Click the **OK** button;

| Select this object type:                     |              |
|----------------------------------------------|--------------|
| Users or Groups                              | Qbject Types |
| from this location:                          |              |
| REMLBURISHW764                               | Locations    |
| [nter the object names to select (scamples): |              |
| REMLBURISHW764\Tag900Used                    | Qheck Names  |
|                                              |              |
| 1                                            |              |

11. You will be returned to the File Sharing window. The user account will be listed with a Permission Level of "Read". Click the drop-down next to "Read" and change the Permission Level to "Read/Write";

| Choose people on your network t<br>Type a name and then click Add, or click th | to share with<br>e arrow to find someone. |
|--------------------------------------------------------------------------------|-------------------------------------------|
|                                                                                | • Add                                     |
| Name                                                                           | Permission Level                          |
| & Iburish                                                                      | Owner                                     |
| 3 Tag900User                                                                   | Read V Read                               |
|                                                                                | Read/Write                                |
|                                                                                | Remove                                    |
|                                                                                |                                           |
|                                                                                |                                           |
| Em having trouble sharing                                                      |                                           |

12. Click the **Share** button. You will be returned to the *File Sharing* window which will confirm that your folder (i.e. **TAGGERS**) has been shared; and

| Your folder is shared           | L                        |                                |                            |
|---------------------------------|--------------------------|--------------------------------|----------------------------|
| You can <u>e-mail</u> someone l | nks to these shared item | s, or <u>copy</u> and paste th | links into another program |
| Individual Items                |                          |                                |                            |
|                                 | 4\TAGGERS                |                                |                            |
|                                 |                          |                                |                            |
|                                 |                          |                                |                            |
|                                 |                          |                                |                            |
| A Shared items aren't acc       | essible when your comp   | uter is asleep.                |                            |

13. Click the **Done** button.

# **Set Up the Network Configuration of the BT-900**

Determine whether or not your Tagger will be hard-wired to the network it is to be connected to or if a wireless connection will be used. In this example, a hard-wired connection will be created; therefore it is assumed the proper CAT-5 cable connection has been established prior to beginning this procedure.

To set up the network configuration for your BT-900, perform the following:

- 1. Power ON the BT-900;
- 2. From the BT-900's *Main Menu* touch screen, gently tap or touch the 'System' menu found in the top-line menu bar, and tap/select 'Settings'

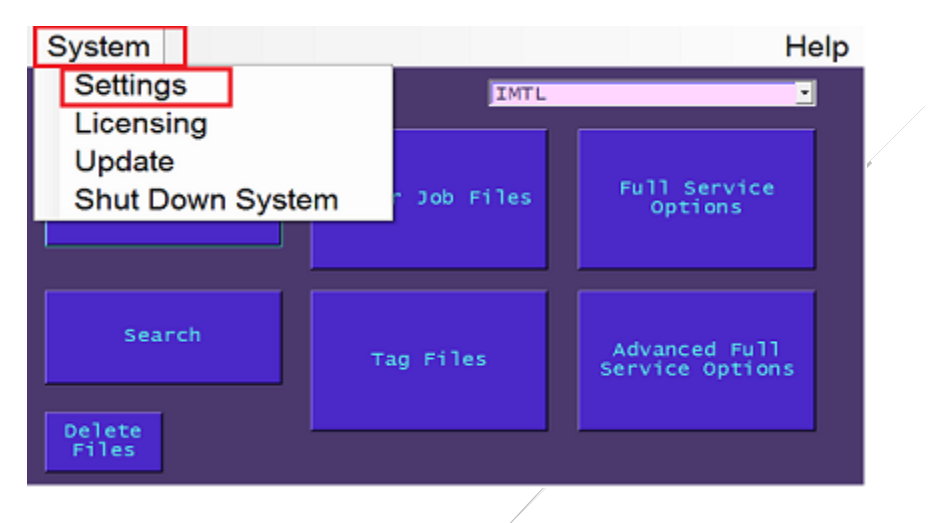

3. The BT-900's *System Settings* touch screen will display. Set the network connection type to wired by gently tapping or touching the **Connection** – touch button;

| System Return to Main | Help                                                  |
|-----------------------|-------------------------------------------------------|
| Settings              |                                                       |
| Change Theme aquin    | USPS Source<br>CS 10/13 PB 22372 09/19/13483          |
| Network               | Security Level                                        |
| Connection - Wired    | None                                                  |
| Source - DHCP Edit    | Printer Model Port                                    |
| Tagger IP: 10.0.0.117 | Tray Printer 🔸 LT8 Plu: USB1 🔹                        |
| Subnet: 255.255.255.0 | Save                                                  |
| Gateway: 10.0.0.1     | Display Date                                          |
|                       | Wednesday, December 18, 2013  Display Time 9:52:22 AM |
| Prev                  | Setup<br>Folders Additional Settings                  |

4. If you are going to use a 'DHCP' source type, the BT-900 will automatically assign the IP address information. In this example, a 'DHCP' connection is used.

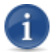

Consult with your IT Person/Network Expert to determine whether your network uses a DHCP server or not.

- If the use of a 'Static' IP address is preferred, gently tap the Edit touch button located directly below the Connection – 'Wired' touch button. The LAN Configuration touch screen will display. Enter the static IP address, along with the Subnet Mask and the Gateway information;
- 6. You can also ping the local PC/server from this screen to ensure a connection has been established;
- 7. Gently tap or touch the **Prev** touch button to return to the previous (Settings) touch screen;

It takes a few seconds for the BT-900 to return to the Settings touch screen once the Prev touch button has been tapped. Please have patience and refrain from tapping the Prev touch button numerous times. Doing so could result in a system error message or the return to a touch screen other than the Settings touch screen.

Until actual communication is made between the BT-900 and the local PC/Server, the "Source" label on the Settings touch screen will not change (i.e. DHCP to Static or Static to DHCP).

- 8. From the Settings touch screen, gently tap or touch the Additional Settings touch button;
- 9. The *Additional Settings* touch screen will display. Gently tap or touch the **Sorting Software** toggle touch button until a value of 'DATMAIL' is displayed;

| System Return to Main                                                                | Help                   |
|--------------------------------------------------------------------------------------|------------------------|
| Additional Settings<br>Select Start of Day Adjustment:<br>Ready to Pay<br>(Disabled) | Store                  |
| Tag Serial Parameters Sing<br>Edit Min Max Current Salve Pri<br>1 999999 5           | le<br>Demand<br>nt Qty |
| DATMAIL<br>Sorting<br>Software                                                       |                        |
| Prev                                                                                 |                        |

- 10. Gently tap or touch the **Prev** touch button to return to the *Settings* touch screen;
- 11. The connection to the local PC/server and the BT-900 is now configured.

# **Configure the Windows Folder Share Settings on the Tagger**

To configure the Windows folder share settings, perform the following:

- 1. From the BT-900's Settings touch screen, gently tap or touch the Setup Folders touch button;
- The Server Share touch screen will display. Gently tap or touch anywhere in the blank, 'Shared Server IP' field so a blinking cursor appears in the field and enter the IP address of the local PC/Server the newly created Windows folder is located on by using the physical keypad locate on the front of the BT-900;
- 3. Gently tap or touch the **Ping** touch button to confirm communication with the local PC/Server is established;
- Gently tap or touch in the empty 'Shared Folder Name' field. An alpha-numeric key pad will display on the touch screen. Enter the name of the Windows Shared folder created under <u>Create a folder on the Local PC/Server & Share It with the New User Account</u> above (i.e. 'Tagger1');

Gently tapping to touching the 'Shift' key once, puts the key pad in an 'all caps' mode and also allows the use of other characters that would require the shift key to be pressed on a standard key board. To return to a lower-case mode, gently tap or touch the 'Shift' key a second time.

- 5. Gently tap or touch the **Enter** touch key on the touch screen's key pad when finished. The key pad will close and the Server Share screen will display with "Tagger" populating the 'Shared Folder Name' field;
- Enter the Tagger User ID by gently tapping or touching the 'Tagger User ID' field. An alphanumeric key pad will display. Enter "Tag900User" which was the User Name given to the new user account created under <u>Create a New User Account on the Local PC/Server</u> above (specifically, <u>step 3</u>);
- Gently tap or touch the Enter touch key on the touch screen's key pad when finished. The key
  pad will close and the Server Share screen will display with "Tag900User" populating the 'Tagger
  User ID' field;
- 8. Enter the Tagger Password by gently typing or touching the 'Tagger Password' field. An alphanumeric key pad will display;

The 'Tagger Password' field may already be populated with a pre-existing password displayed as asterisks '\*'. You will need to remove the existing password and enter the correct one, the instructions for which immediately follow.

 Tap or touch the **Back** touch key on the key pad as many times as necessary to erase the preexisting password information from the field; then, enter the correct password as stipulated above in <u>Create a New User Account on the Local PC/Server</u> above (specifically, <u>step 4</u>), which is "pw1234!"; 1

- Gently tapping to touching the 'Shift' key once, puts the key pad in an 'all caps' mode and also allows the use of other characters that would require the shift key to be pressed on a standard key board. To return to a lower-case mode, gently tap or touch the 'Shift' key a second time.
- 10. Gently tap or touch the **Enter** touch key on the touch screen's key pad when finished. The key pad will close and the Server Share screen will display with "pw1234!" populating the 'Tagger Password' field;
- 11. Gently tap or touch the **Test Settings** touch button. The 'Status' window will populate with a 'Succeed' confirmation message;

If a 'Failed' message displays in the 'Status' window, confirm the correct spelling and correct case was used when entering the Shared Folder Name, Tagger User ID, and Tagger Password.

12. Gently tap or touch the **Prev** touch button to return to the *Settings* touch screen. The configuration is complete.

# **APPENDIX 2**

# CONNECTING TO THE BT-900 BUILT-IN FILE SERVER FROM A WINDOWS PC

There are 3 steps to connecting to the BT-900 built-in file server from a windows PC. They are: 1) Set Up the Network Configuration on the BT-900; 2) Set the File Server Settings on the BT-900; and 3) Map a Network Drive on the PC/Server to the BT-900's File Share.

# Set Up the Network Configuration on the BT-900

Determine whether or not your Tagger will be hard-wired to the network it is to be connected to or if a wireless connection will be used. In this example, a hard-wired connection will be created; therefore it is assumed the proper CAT-5 cable connection has been established prior to beginning this procedure.

To set up the network configuration for your BT-900, perform the following:

- 1. Power ON the BT-900;
- 2. From the BT-900's *Main Menu* touch screen, gently tap or touch the 'System' menu found in the top-line menu bar, and tap/select 'Settings'

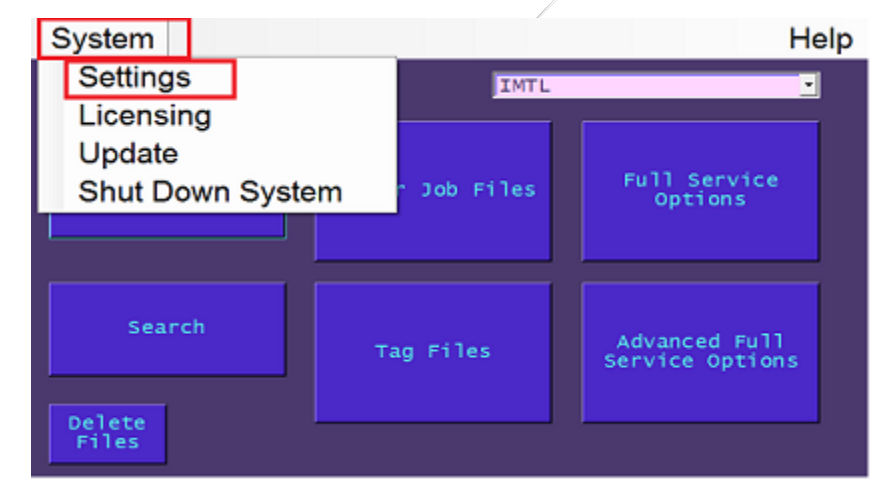

3. The BT-900's *System Settings* touch screen will display. Set the network connection type to wired by gently tapping or touching the **Connection** – touch button;

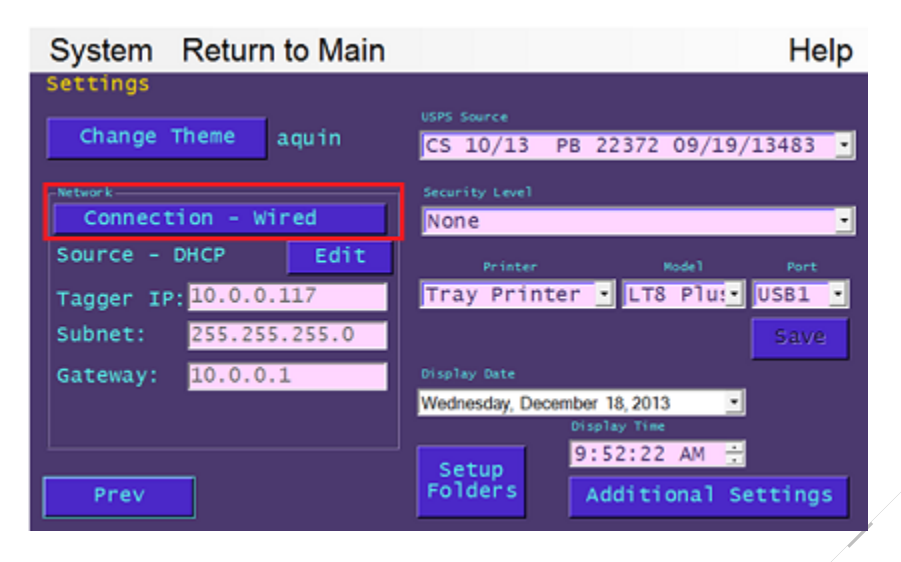

4. If you are going to use a 'DHCP' source type, the BT-900 will automatically assign the IP address information. In this example, a 'DHCP' connection is used.

Consult with your IT Person/Network Expert to determine whether your network uses a DHCP server or not.

- If the use of a 'Static' IP address is preferred, gently tap the Edit touch button located directly below the Connection – 'Wired' touch button. The LAN Configuration touch screen will display. Enter the static IP address, along with the Subnet Mask and the Gateway information;
- 6. You can also ping the local PC/server from this screen to ensure a connection has been established;
- 7. Gently tap or touch the **Prev** touch button to return to the previous (Settings) touch screen;

It takes a few seconds for the BT-900 to return to the Settings touch screen once the Prev touch button has been tapped. Please have patience and refrain from tapping the Prev touch button numerous times. Doing so could result in a system error message or the return to a touch screen other than the Settings touch screen.

Until actual communication is made between the BT-900 and the local PC/Server, the "Source" label on the Settings touch screen will not change (i.e. DHCP to Static or Static to DHCP).

8. From the Settings touch screen, gently tap or touch the Additional Settings touch button;

9. The *Additional Settings* touch screen will display. Gently tap or touch the **Sorting Software** toggle touch button until a value of 'DATMAIL' is displayed;

| System Return to Main                                   |                     | Help                            |
|---------------------------------------------------------|---------------------|---------------------------------|
| Additional Settings<br>Ready to Pay<br>(Disabled)       | Select Start of Day | y Adjustment:<br>0 Store        |
| Tag Serial Parameters<br>Edit Min Max Curr<br>1 99999 5 | ent Save            | Single<br>OnDemand<br>Print Qty |
| DATMAIL<br>Sorting<br>Software                          |                     |                                 |
| Prev                                                    |                     |                                 |

10. Gently tap or touch the **Prev** touch button to return to the *Settings* touch screen;

The connection to the local PC/server and the BT-900 is now configured.

# Set the File Server Settings on the BT-900

To set the file server settings on the BT-900, perform the following:

1. From the BT-900's *Settings* touch screen, gently tap or touch the **Control** – toggle touch button to select the connection type (i.e. Wired or Wireless). For this example 'Wired' is used;

| System Return to Main | Help                                         |
|-----------------------|----------------------------------------------|
| Settings              |                                              |
| Change Theme aquin    | USPS Source<br>CS 10/13 PB 22372 09/19/13483 |
| -Network              | Security Level                               |
| Connection - Wired    | None 🔹                                       |
| Source - DHCP Edit    | Printer Model Port                           |
| Tagger IP: 10.0.0.117 | Tray Printer 🔹 LT8 Plu: USB1 🔹               |
| Subnet: 255.255.255.0 | Save                                         |
| Gateway: 10.0.0.1     | Display Date                                 |
|                       | Wednesday, December 18, 2013  Display Time   |
| Prev                  | Setup<br>Folders Additional Settings         |

2. Click the Edit button to select the Source type. This example uses a source type of 'DHCP';

Until actual communication is made between the BT-900 and the local PC/Server, the "Source" label on the Settings touch screen will not change (i.e. DHCP to Static or Static to DHCP).

| System Return to Main | Help                           |
|-----------------------|--------------------------------|
| Settings              |                                |
| Change Theme aquin    | CS 10/13 PB 22372 09/19/13483  |
| Network               | Security Level                 |
| Connection - Wireless | None                           |
| Source - DHCP Edit    | Printer Model Port             |
| Tagger IP: 10.0.0.117 | Tray Printer 🔹 LT8 Plu: USB1 💽 |
| Subnet: 255.255.255.0 | Save                           |
| Gateway: 10.0.0.1     | Display Date                   |
|                       | Wednesday, December 18, 2013   |
|                       | Display Time                   |
|                       | 9:52:22 AM 🛨                   |
| Prev                  | Folders Additional Settings    |

3. Gently tap or touch the Setup Folders touch button. The Server Share touch screen will display;

Your BT-900's built-in file share name, user ID, and password are displayed along the right side of the Server Share touch screen. In the following steps, this example uses a Shared Folder Name of: '\\10.45.29.198\Data', a Tagger User ID of: 'BT900-3777\BTUSER, and a Tagger Password of 'BT1user'.

 Gently tap or touch in the empty 'Shared Folder Name' field. An alpha-numeric key pad will display on the touch screen. Enter the name of the BT-900's shared folder name "\\10.45.29.198\Data";

Gently tapping to touching the 'Shift' key once, puts the key pad in an 'all caps' mode and also allows the use of other characters that would require the shift key to be pressed on a standard key board. To return to a lower-case mode, gently tap or touch the 'Shift' key a second time.

- Gently tap or touch the Enter touch key on the touch screen's key pad when finished. The key
  pad will close and the Server Share screen will display with "\\10.45.29.198\Data" populating
  the 'Shared Folder Name' field;
- 6. Enter the Tagger User ID by gently tapping or touching the 'Tagger User ID' field. An alphanumeric key pad will display. Enter "BT900-3777\BTUSER";
- Gently tap or touch the Enter touch key on the touch screen's key pad when finished. The key
  pad will close and the Server Share screen will display with "BT900-3777\BTUSER" populating
  the 'Tagger User ID' field;
- 8. Enter the Tagger Password by gently typing or touching the 'Tagger Password' field. An alphanumeric key pad will display;

1

- The 'Tagger Password' field may already be populated with a pre-existing password displayed as asterisks (\*'. You will need to remove the existing password and enter the correct one, the instructions for which immediately follow.
- 9. Tap or touch the **Back** touch key on the key pad as many times as necessary to erase the preexisting password information from the field; then, enter the correct password of "BT1user";

Gently tapping to touching the 'Shift' key once, puts the key pad in an 'all caps' mode and also allows the use of other characters that would require the shift key to be pressed on a standard key board. To return to a lower-case mode, gently tap or touch the 'Shift' key a second time.

- 10. Gently tap or touch the **Enter** touch key on the touch screen's key pad when finished. The key pad will close and the Server Share screen will display with "BT1user" populating the 'Tagger Password' field;
- 11. Gently tap or touch the **Test Settings** touch button. The 'Status' window will populate with a 'Succeed' confirmation message;

If a 'Failed' message displays in the 'Status' window, confirm the correct spelling and correct case was used when entering the Shared Folder Name, Tagger User ID, and Tagger Password.

12. Gently tap or touch the **Prev** touch button to return to the *Settings* touch screen. The configuration is complete.

## Map a Network Drive on the PC/Server to the BT-900's File Share

The following instructions were performed on a PC/Server with a Windows 7 operating system (OS). Screen layouts and menu options may vary if the set up is being performed on a PC/server that has an OS other than Windows 7. Please refer to your local IT administrator with any questions.

To map a network drive to the BT-900's file share, perform the following:

1. From the PC/server's desktop, double click 'Computer' to open it or click the **Start** button and select 'Computer' from the menu options;

2. Single click the option to 'Map Network Drive';

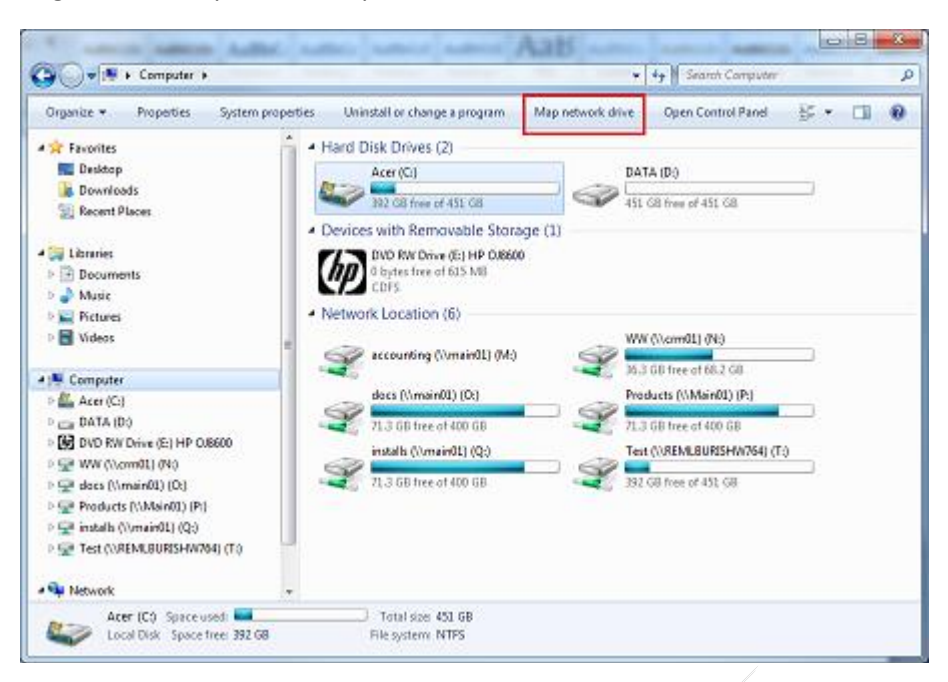

3. A *Map Network Drive* window will display. Select an available drive letter (this example uses '**T**');

| 🔘 🎕 Map N            | ietwork Drive                                                                                                    |
|----------------------|----------------------------------------------------------------------------------------------------|
| What n<br>Specify th | etwork folder would you like to map?<br>e drive letter for the connection and the folder that you want to connect to:                                                          |
| Fgider:              | Browns Example: \\servir\share     Beconnect at logon     Connect using different gredentials     Connect to a Web site that you can use to store your documents and pictures. |
|                      | Eninh Cancel                                                                                                    |

4. A window will display. Enter the complete folder path, including the IP address (e.g. "10.45.29.198\Data"):

|                           | ion and the folder that you want i | to connect to:       |
|---------------------------|------------------------------------|----------------------|
| ve: Ti                    | -                                  |                      |
| Iden: \\10.45.29.198\Duta | •                                  | Browse               |
| Example: \\server\share   |                                    | 1.252                |
| Reconnect at logon        |                                    |                      |
| Connect using different   | ant gredentials                    |                      |
| Connect to a Web site th  | iet you can use to store your doci | uments and pictures. |
|                           |                                    |                      |

Select the 'Reconnect at logon' option if you want to access the Tagger's file share in the future;

Select the 'Connect using different credentials' if your PC/server is configured for a domain/workgroup; and

Click the **Finish** button.

 A Windows Security window will display. Enter the BT-900's User Name and Password, using the values entered into the BT-900 itself under <u>Set the File Server Settings on the BT-900</u> above,... specifically <u>step 6</u> and <u>step 9</u>, respectively (e.g. "BT900-3777\BTUSER", and "BT1user");

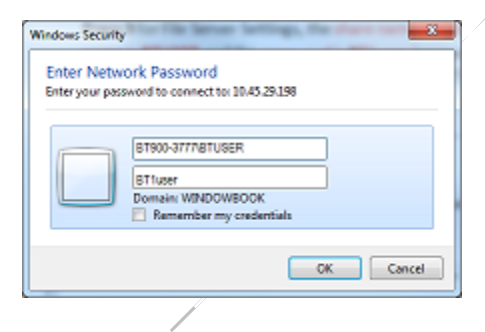

If you don't want to have enter the user ID and password every time you access the file share, select the 'Remember my credentials' option;

6. Click the **OK** button;

7. The Computer window will display, specifically the BT900's file share (mapped to network drive '**T**', which contains the 'logs' folder;

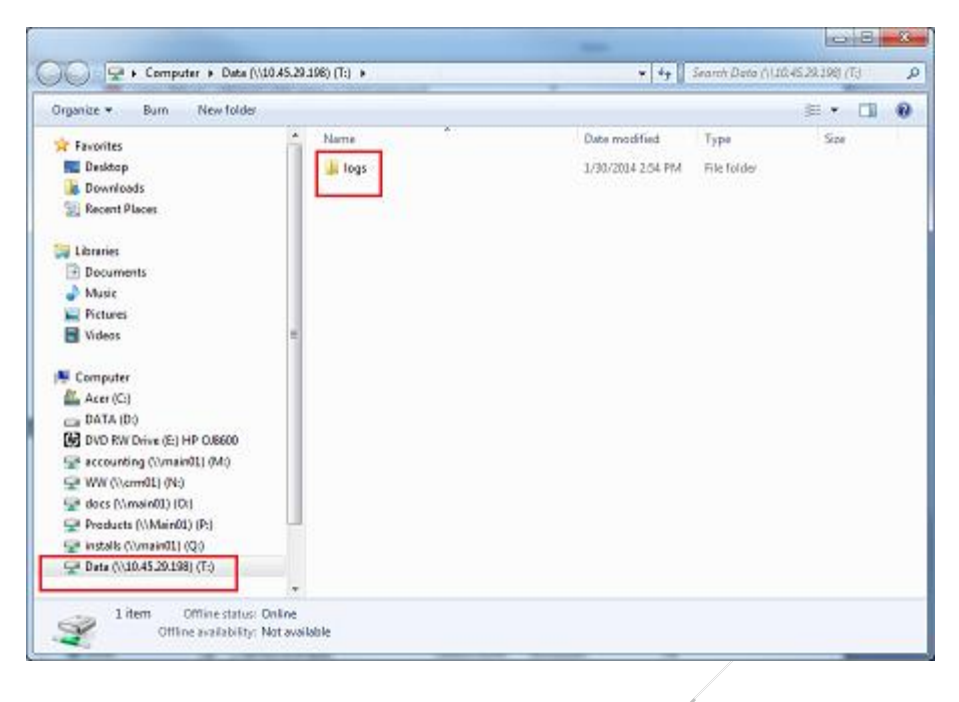

*If you cannot access the BT-900's built-in file share, verify that the IP configuration in <u>Set Up the Network</u> <u>Configuration on the BT-900</u> above is correct and/or check for any type-o's; especially password credentials, which are case sensitive.* 

# **APPENDIX 3**

# **HOW POSTALONE! HANDLES SIBLING AND SPLIT TRAYS**

There are rules and limitations when submitting Mail.dat files to PostalOne! that mailers should be aware of since they will impact how siblings and split trays are handled by PostalOne!

## **Supplemental Documentation**

**PostalOne!'s qualification reports do not show sibling containers.** There is an overflow tray indicator that could be used to show a tray has siblings but it is not particularly useful to verifiers and it often will not work. For it to work all such trays would have to be marked before the initial upload to PostalOne!. This is unlikely for many mailers resulting in a situation where sometimes the indicator will work and other times it will not. This will create confusion for both the verifier and the mailer so we avoid that situation by not using the indicator. Instead we have found it much better for mailers to supply a copy of either DAT-MAIL's Trays on Pallets report or the Enhanced Qualification Report if their verifier needs help with verifying your sibling trays and pallets. Though PostalOne! is supposed to reduce paperwork, there is often the need for supplemental documentation and this is one such case.

Today, PostalOne! does not include sibling containers in postage statement container counts of non-MLOCR jobs. This is a defect (ETR) that should be fixed at some point. It is possible that some BMEU's may ask mailers who bring their mail to them to supply not just a DAT-MAIL report like the Enhanced Qualification Report or the Trays on Pallets report but also a postage statement created by DAT-MAIL that shows the siblings in their counts. This is particularly true if the mailing is drop shipped and is accompanied by 8125 forms. DAT-MAIL's 8125's will always include the siblings created by the Tagger so it may help the verifier to show them statements whose container counts will match the 8125.

When a mailer is ready to start using the Tagger on eDoc presented jobs, we recommend they talk to their verifier first about what kind of supplemental documentation they would like, if any, that would account for these added containers. It may help to print a trays on pallets report or an enhanced qualification report on a job you have added siblings to in order to show them what it is you can provide. In some cases, the verifier may not require any supplemental documentation.

## **Recommendations for Mailers that will Submit Siblings to PostalOne!**

Do not upload your Mail.dat files to PostalOne! with "ready-to-pay" containers which will generate a postage statement until one of the following has taken place:

- You have added all of your siblings and imported them into DAT-MAIL; and
- You need to pay postage and must submit a Mail.dat file with ready to pay containers. If the payment is for a partial mailing, make sure not to pay for containers that are not being mailed or you won't be able to add siblings to them later.

You can keep adding siblings to mailings that have been partially paid, as long as the containers that are going to be linked to siblings have not yet been paid either. If DAT-MAIL imports data from the Tagger and sees that a container that requires a sibling has already been paid, it will not attempt to add the sibling and will report this as an error in the log that can be viewed from the "Whittier Tagger" menu in "Other Programs".

# Recommendations for Mailers that will Submit Split Trays to PostalOne!

Split trays do show up on the USPS qualification report which means you cannot submit any file to PostalOne! until all split trays tags have been printed and imported into DAT-MAIL. For mailers that either do not do partial mailings or produce the entire mailing before the first day's mail is paid for, this will be no problem. Just wait until DAT-MAIL has added the new trays before your first submission.

If your mail production takes place over a number of days and you are also mailing over a number of days, you can still add new trays for these splits. When DAT-MAIL sees that a tray that was split was already submitted to PostalOne! but is still unpaid, it will add a sibling instead of splitting the tray.

But if you are doing the mailing over a number of days and splitting trays each day, you can handle this as follows. Before you do your first submission to PostalOne! which should be for the trays you are mailing on the first day, generate statements in DAT-MAIL for only the trays that are mailing that day, then split the mail.dat file so that the day's mail shows up as a separate Mail.dat file. That is what you submit the first day. The next day you open the job with the rest of the containers and repeat the process so that each day you are submitting a separate mail.dat Job for that day's mail. This will allow you to keep splitting trays right up to the completion of the job. This will work very well for drop shipped mailings in which all the mail for a group of entry facilities is being mailed each day. In this case the splitting of the Mail.dat files will not impact the qualification of the rates claimed nor will ever run the risk of trying to split a mailing across a pallet (which we don't allow).

Follow these guidelines and you can enjoy the benefits of tray splitting on the largest mailings. Your trays will show up on both PostalOne! qual reports and statements so no supplemental documentation should be needed and your mail can be handled by DSMS consolidators and third party copal providers.

# LIMITATIONS OF THE CURRENT POSTALONE! SUBMISSION PROCESS

The above guidelines are based on current limitations in how PostalOne! works. This may change over time so these limitations are worth documenting. PostalOne! generates its qualification report only from the first Mail.dat upload. Once created, this qualification report can never be changed. Trays cannot be split after PostalOne! has received an original submission because the new trays cannot be added except as siblings. Siblings can be added right up to the time the original trays and pallets are paid, but not after payment.

# **APPENDIX 4**

# SETTING UP A 2D SCANNER SUPPLIED BY WINDOW BOOK OR WHITTIER MAILING PRODUCTS

If you purchased your scanner from either Window Book or Whittier Mailing Products it is probably a Honeywell Xenon 1900 series or a Motorola DS-4208. Most scanners will not scan these out of the box. Items to note:

- Make sure that there is a carriage return (CR) or carriage return–line feed (CRLF) added to the end of each scan;
- Some scanners may have the option to insert commas between the IMb data elements. Though it should be OK, it has not been tested.; and
- Some scanners that decode IMb's may add trailing zeros to 25 and 29 digit non-automation IMb's. This feature needs to be disabled as the Tagger does not support trailing zeros at this time.

# Honeywell Xenon 1900 or 1902

Standard resolution wireless scanners: Before you use your scanner in production, scan the two barcodes below to program your 1900 series scanner to scan IMb's and provide a CR at the end of each scan.

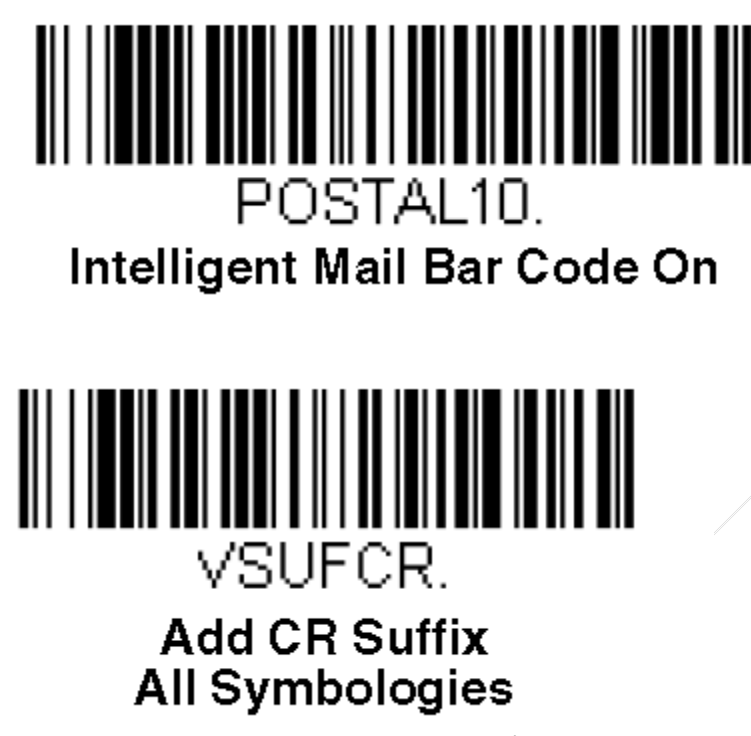

Scan the above barcodes before using your Xenon 1900 series scanner for the first time. You can do it right from the screen of your computer without having to print this page.

### Motorola DS-4208

To enable Intelligent Mail Barcode printing, scan the barcode below:

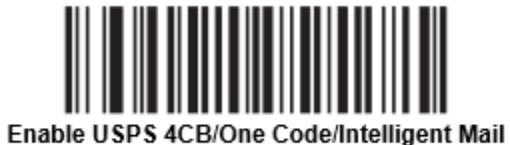

(01h)

To add a CRLF to the end of each barcode, scan the barcode below:

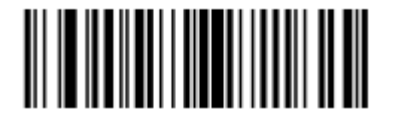

<DATA> <SUFFIX 2> (02h)